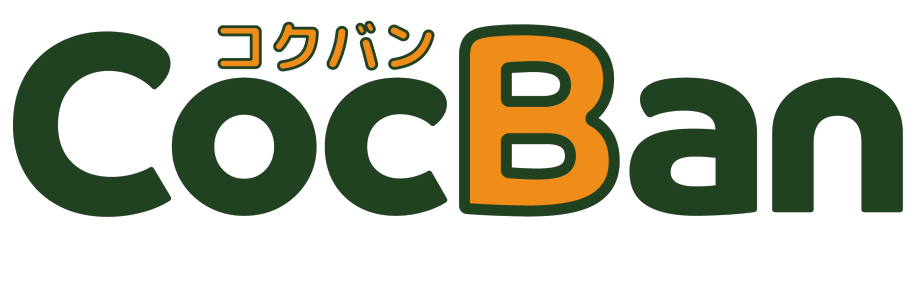

# 使い方ガイド

お問い合わせ先:<u>cocbaninfo@gmail.com</u>

| アプリのインストール | 3  |
|------------|----|
| アカウント登録    | 4  |
| グループ操作     | 5  |
| ホームタブ      | 9  |
| マイページタブ    | 21 |
| 管理者タブ      | 27 |

# アプリのインストール

## iOS アプリインストール用 QR コード

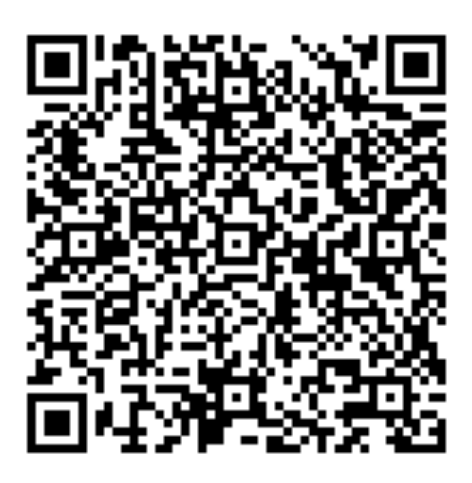

Android アプリインストール用 QR コード

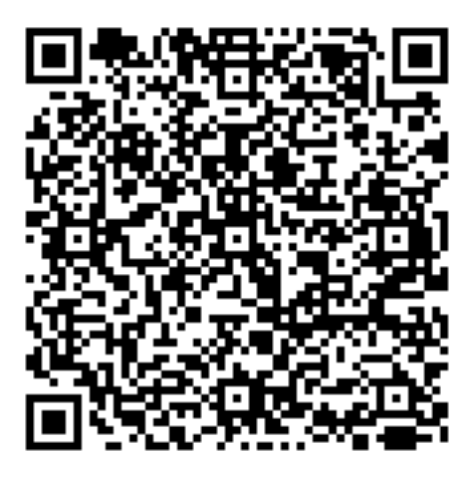

# アカウント登録

#### 氏名を記入する

CocBan は実名での登録を推奨しています。ぜひ実名で登録してください。

#### ログイン ID を記入する

既に使用されている ID は使用できません。ユニークな ID を登録しましょう。

#### 利用規約を確認する

利用規約に同意しないとアカウント登録はできません。同意する場合はチェッ クボックスにチェックしてください。

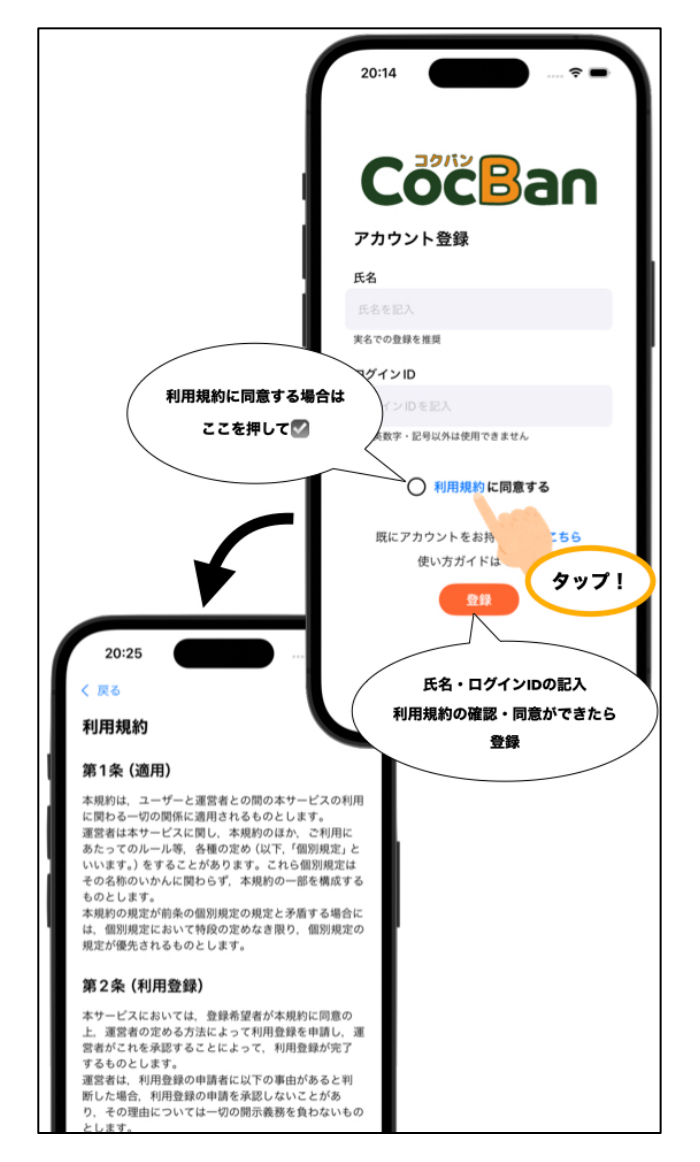

# グループ操作

#### グループに参加する

アカウント登録直後の場合はグループ参加用 QR コード読み取り画面が自動で 起動します。既にグループに参加していて、追加でグループに参加したい場合 はホームタブのグループボタンから「グループに参加」を押してグループ参加 用 QR コード読み取り画面へ遷移します。

グループに参加するには、グループ参加用 QR コードを読み取るだけです。 グループ参加用 QR コードには有効期限があります。

QR コードの有効期限切れでグループに参加できない場合は、グループの管理 者にお問い合わせください。

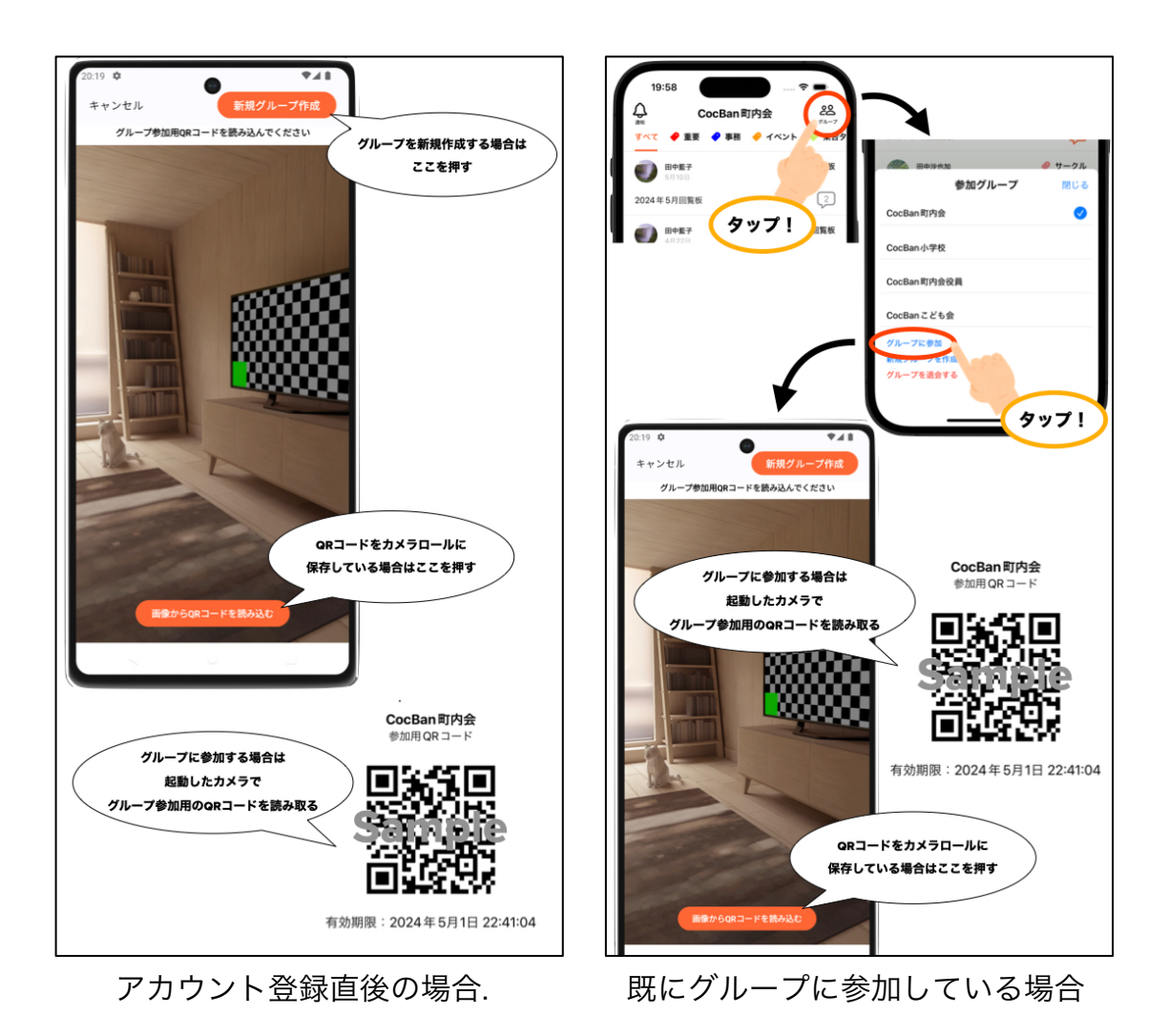

#### グループを新規作成する

アカウント登録直後の場合は QR コード読み取り画面の「新規グループ作成」 ボタンを押すとグループ作成画面へ遷移します。既にグループに参加してい て、追加でグループを作成したい場合はホームタブのグループボタンから「新 規グループを作成」を押してグループ作成画面へ遷移します。 グループ作成では、はじめにグループのジャンルを選択します。このジャンル 選択により初期から含まれているタグの内容が変化します。ジャンルを選択し たら、グループの名前を決めてください。

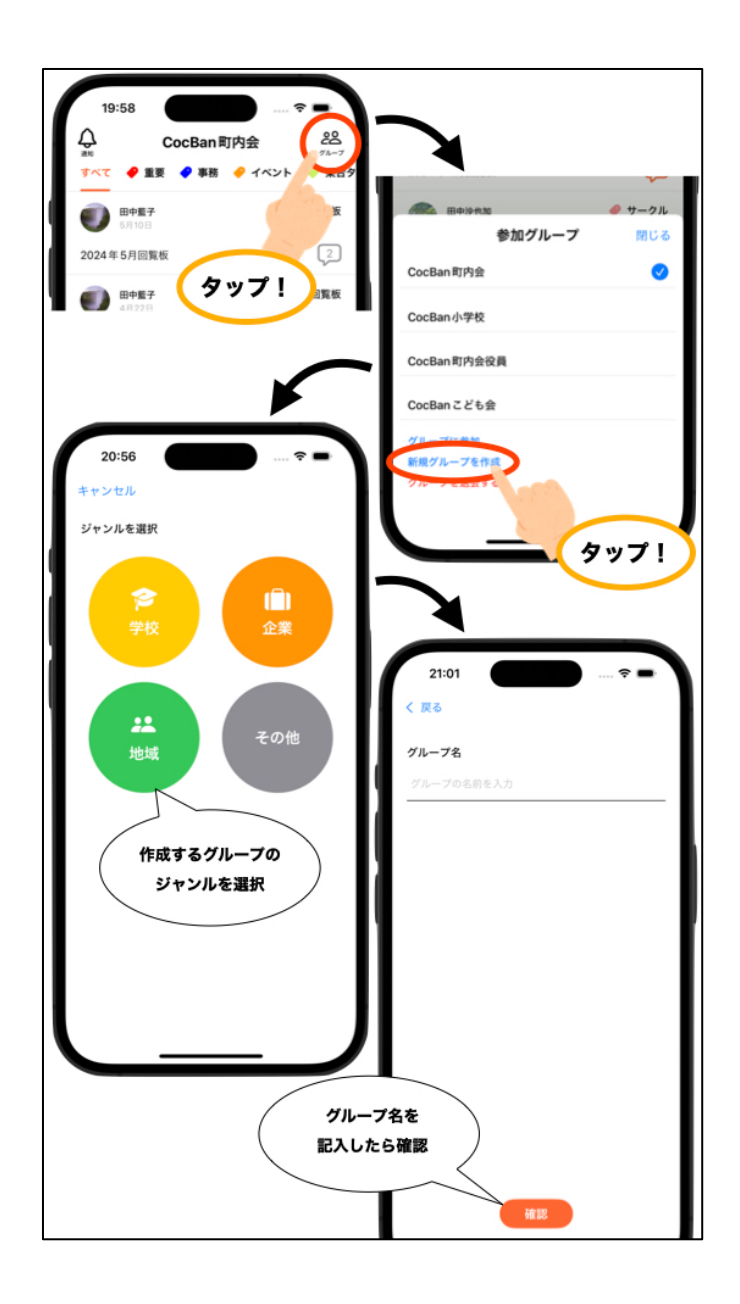

#### グループを切り替える

複数のグループに参加していてグループを切り替えたい場合は、ホームタブの グループボタンから移動したいグループの名前を押すだけで移動できます。チ ェックマークは現在いるグループの目印です。

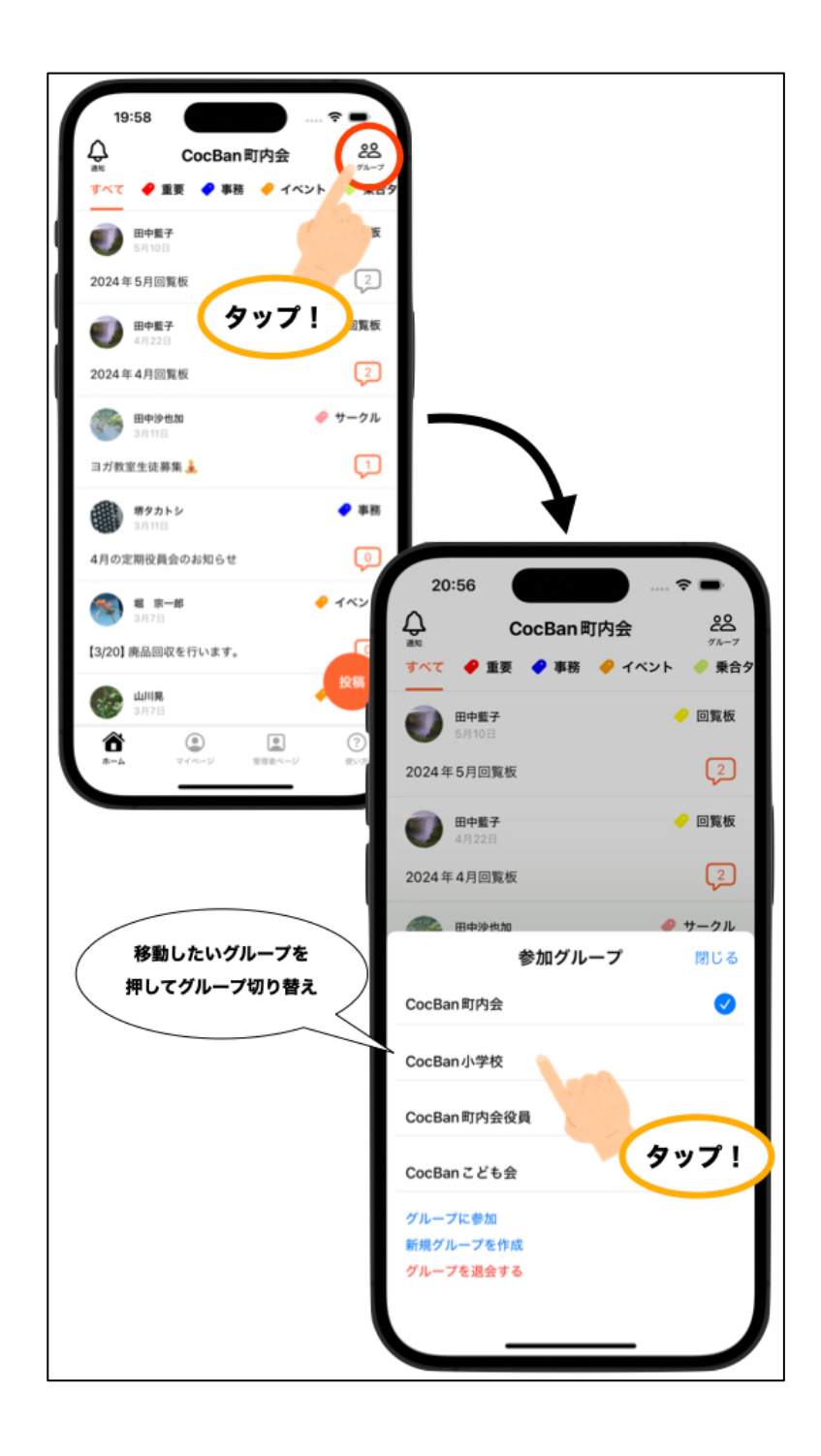

## グループを退会する

グループを退会する場合はホームタブのグループボタンから「グループを退会 する」を押します。退会したグループに再度参加するにはグループ参加用 QR コードを読み取る必要があります。十分注意してください。

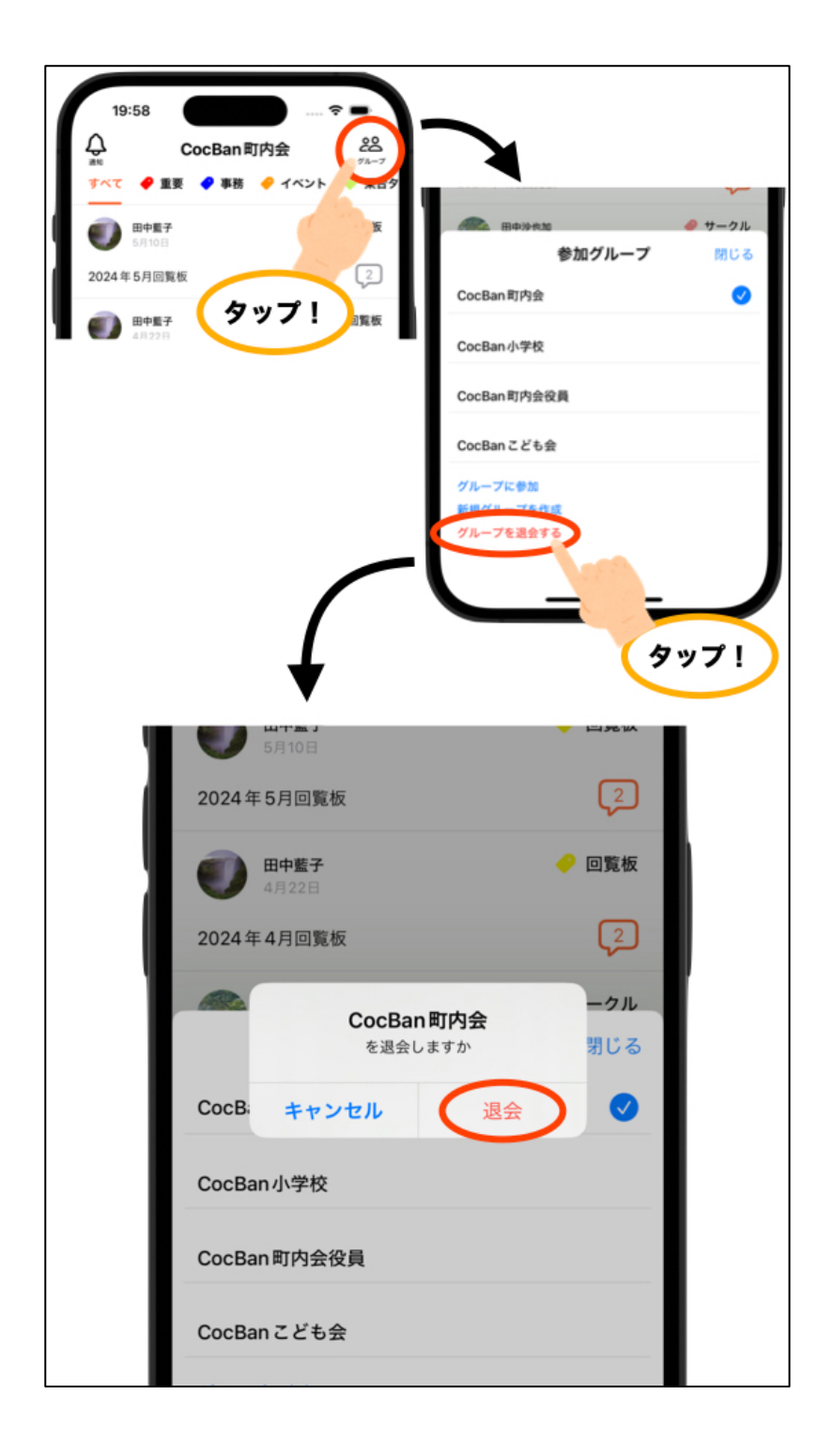

ホームタブ

#### 投稿・返信を閲覧する

画面下部でホームタブを選択するとグループ内の投稿タイトルが一覧となって 表示されます。

気になる投稿を押してみましょう。その投稿の詳細を表示する画面に遷移しま す。投稿の詳細の下には投稿に対する返信が表示されます。

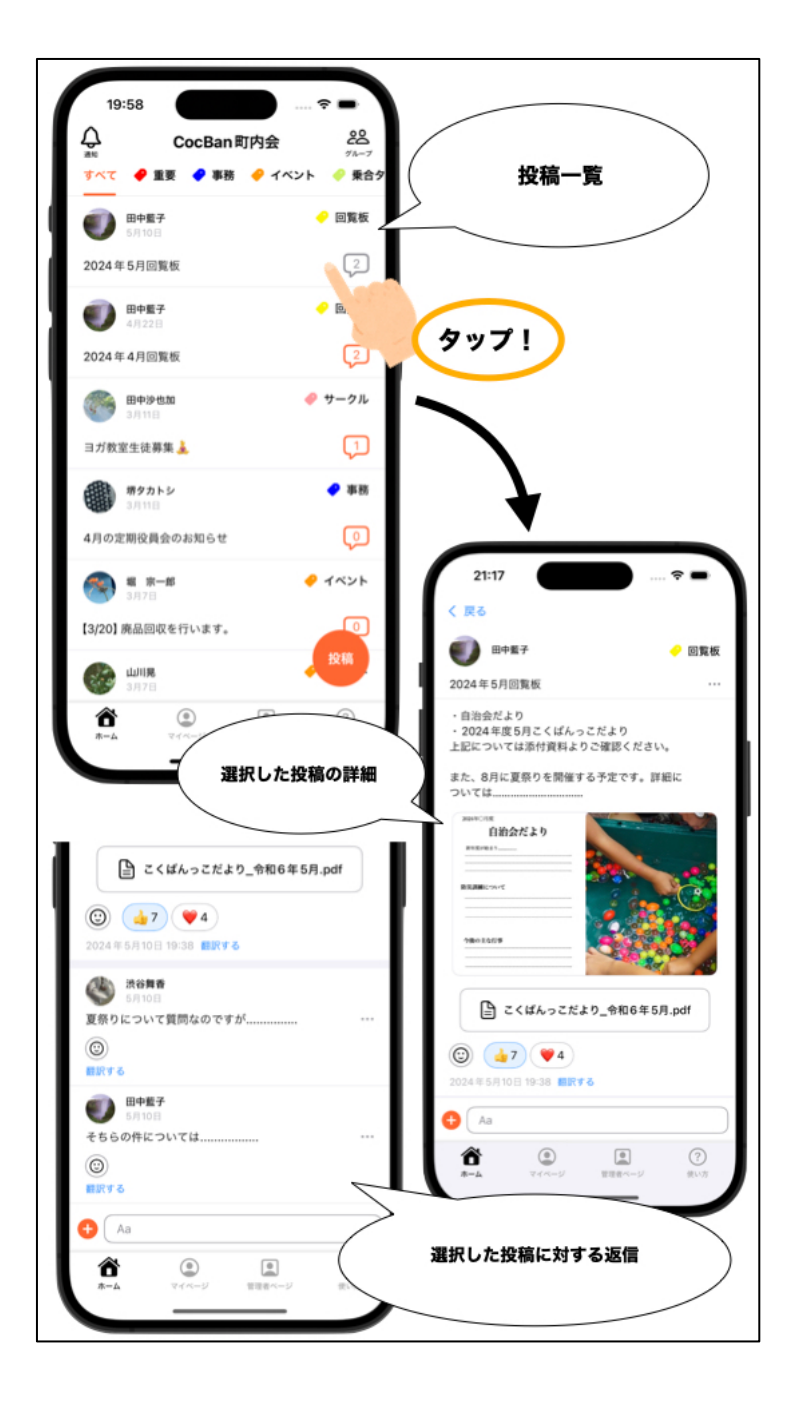

#### 投稿をジャンルごとに表示する

タグ機能を活用すると投稿をジャンルごとに絞って表示させることができま す。見たい話題のタグを選択してみましょう。タグごとの表示切り替えは画面 上部のタブボタンを押すか画面をスワイプすることでできます。

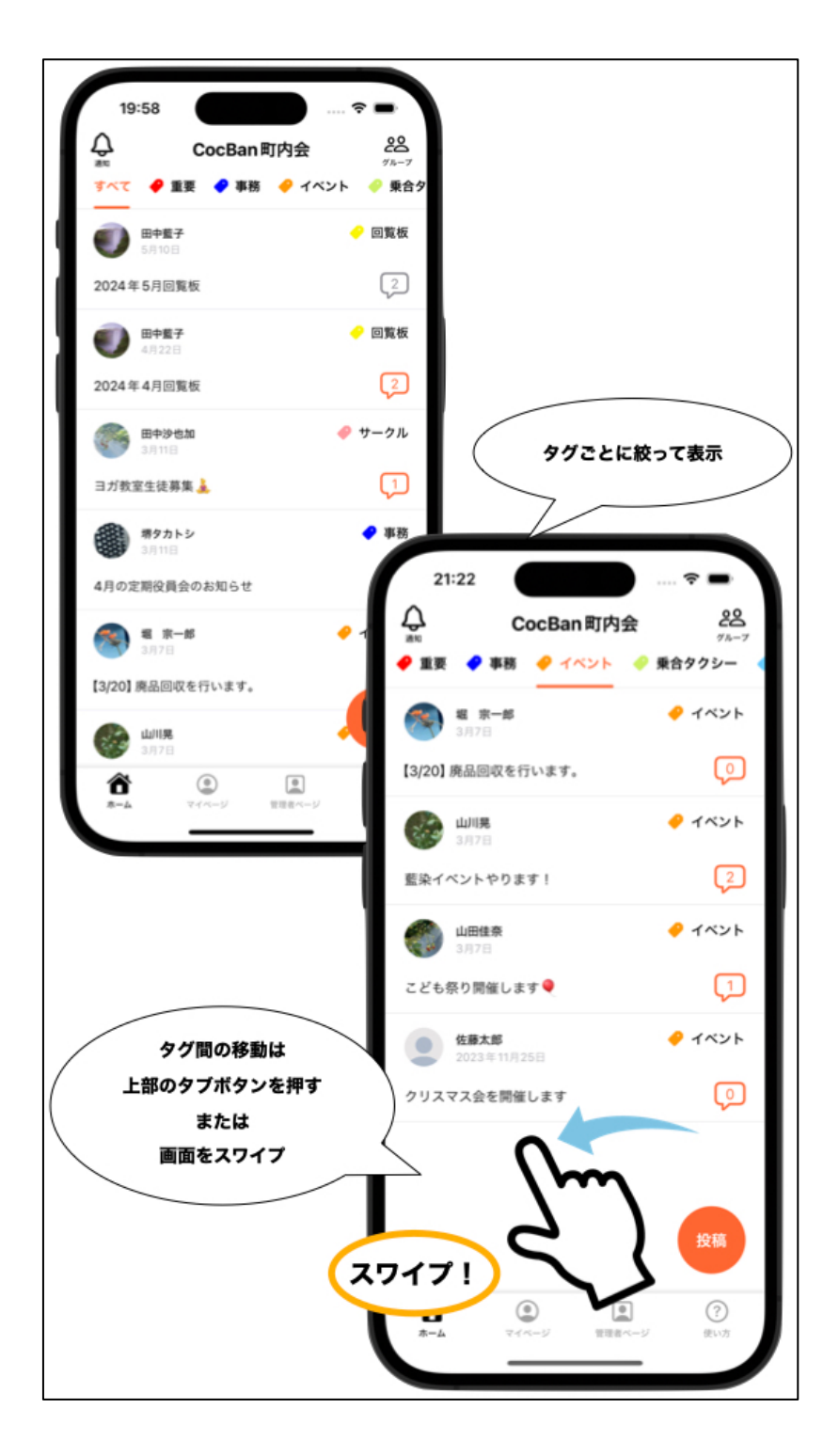

#### 最新の情報と返信数を確認する

投稿に表示されている吹き出しマークの色を見ることで既に確認した投稿か、 まだ確認していない投稿かを判断することができます。

投稿の詳細まで確認することを既読としています。

吹き出しマークの中の数字はその投稿に対する返信の数です。投稿の盛り上が りを判断するのに活用してください。

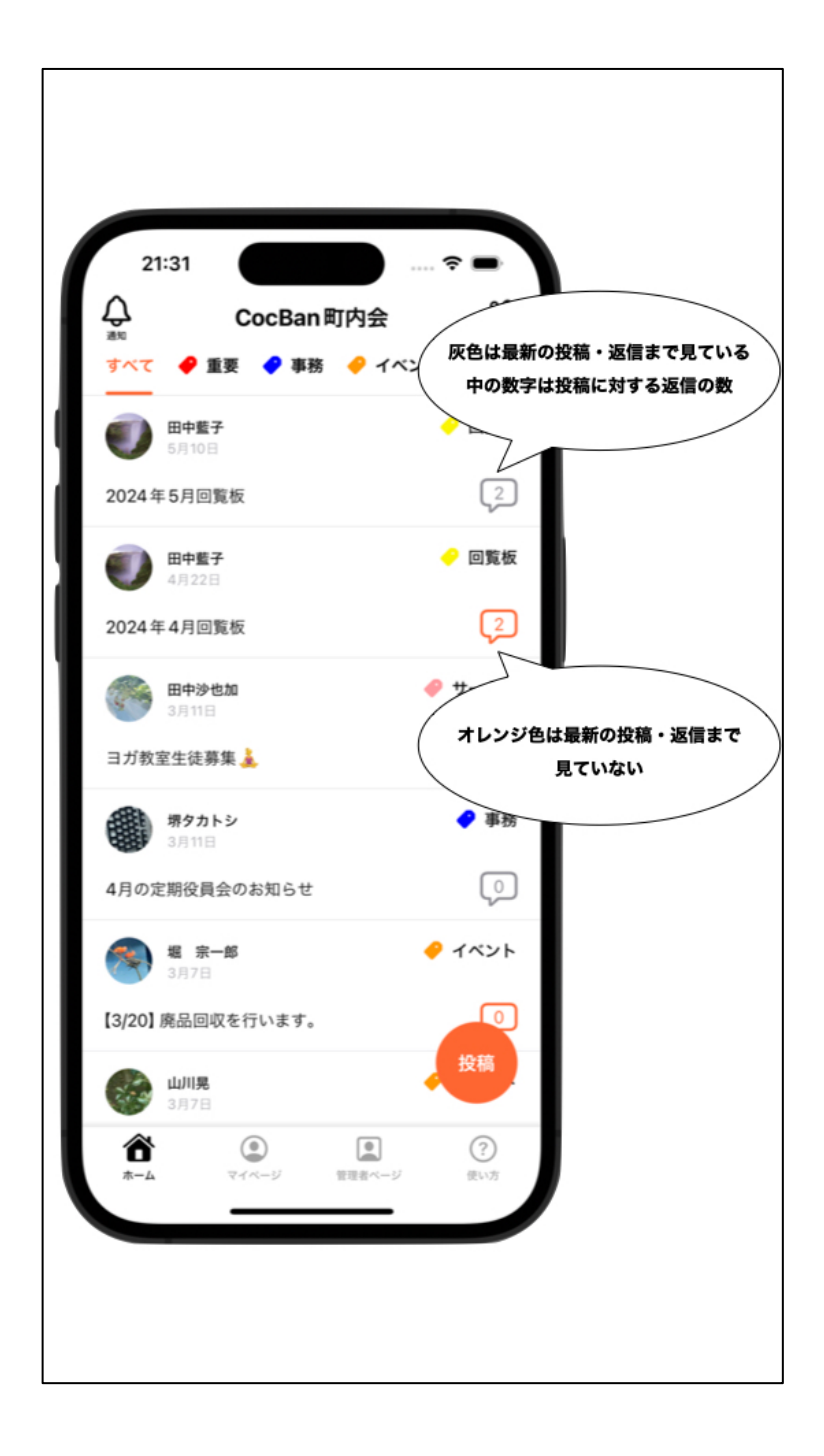

#### スタンプを押す・スタンプを押している人を確認する

投稿・返信に簡単にリアクションをするためにスタンプ機能があります。にこちゃんマーク、または既に押されているスタンプを押して投稿・返信にリアクションしましょう。

自分がスタンプを押している時、そのスタンプの背景が水色で表示されます。 スタンプの背景が水色の状態で同じスタンプを押すとリアクションを取り消す ことができます。

また、押されているスタンプを長押しすることでスタンプを押した人リストが 表示され誰がスタンプを押しているか確認できます。

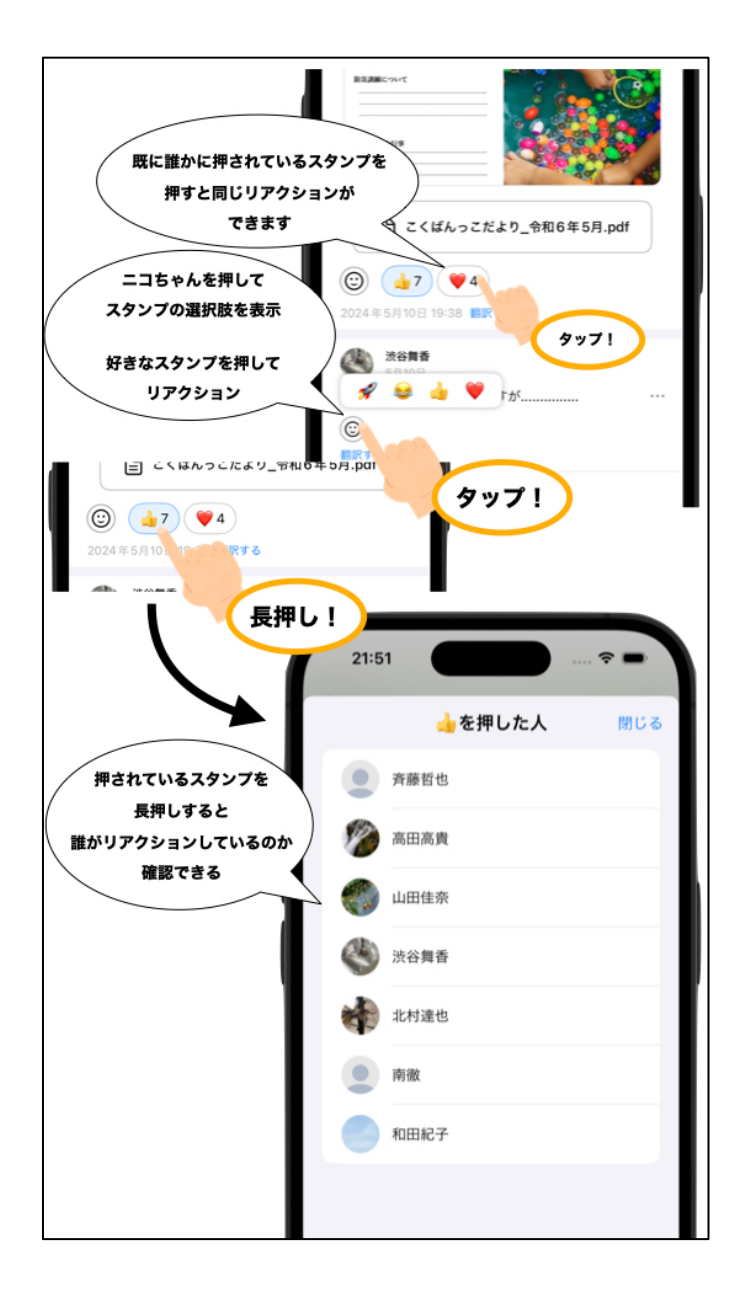

#### 投稿・返信を翻訳する

投稿・返信下部にある「翻訳する」ボタンを押すと内容の翻訳が表示されま す。翻訳先言語のデフォルトは日本語になっています。翻訳先言語を変更した い場合は「翻訳先言語を変更する」を参照してください。

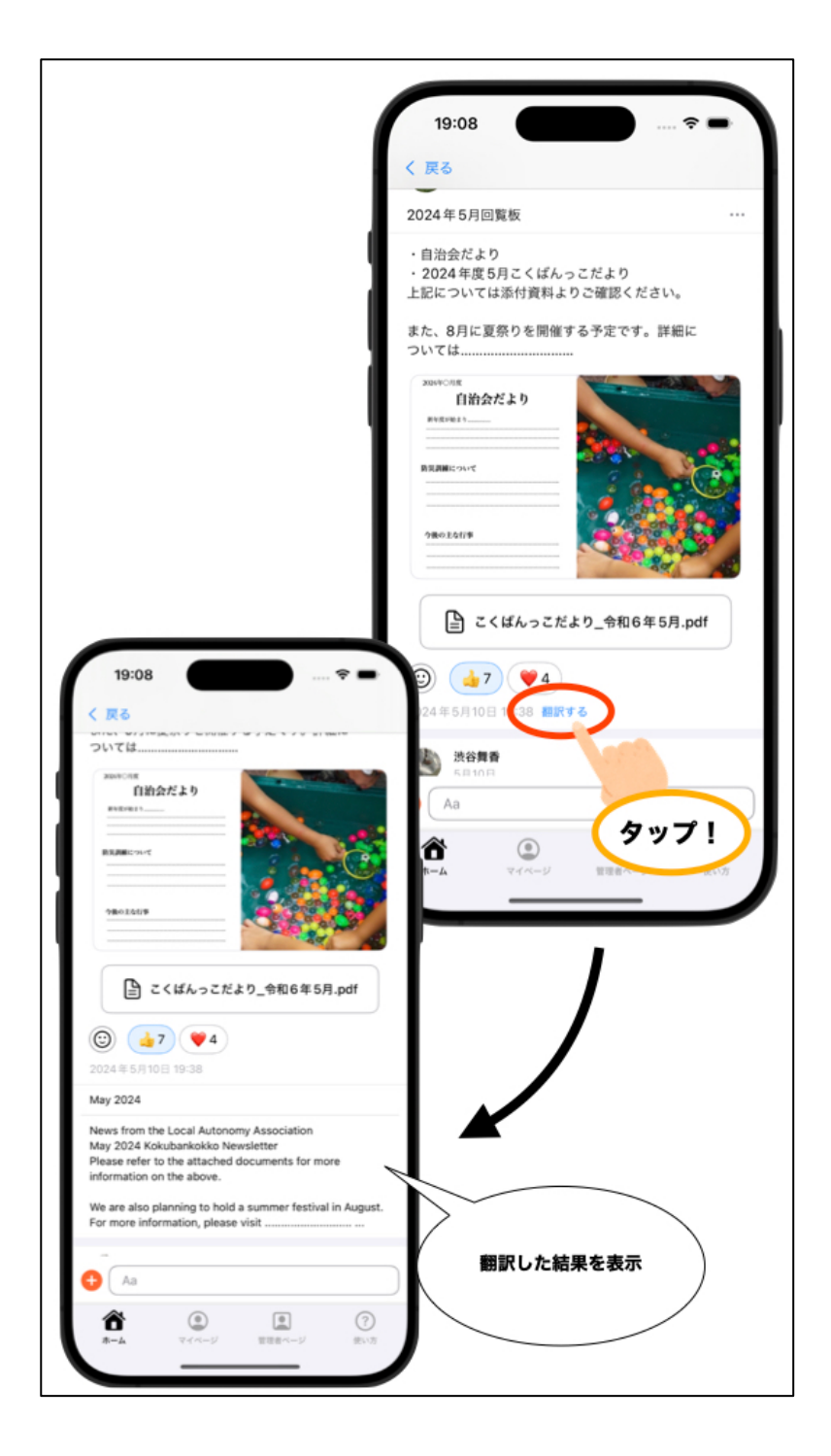

#### 投稿する

タイトル記入・本文記入・タグ選択をしてグループに投稿をしてみましょう。 必要があれば画像(最大4枚)と PDF を添付することができます。

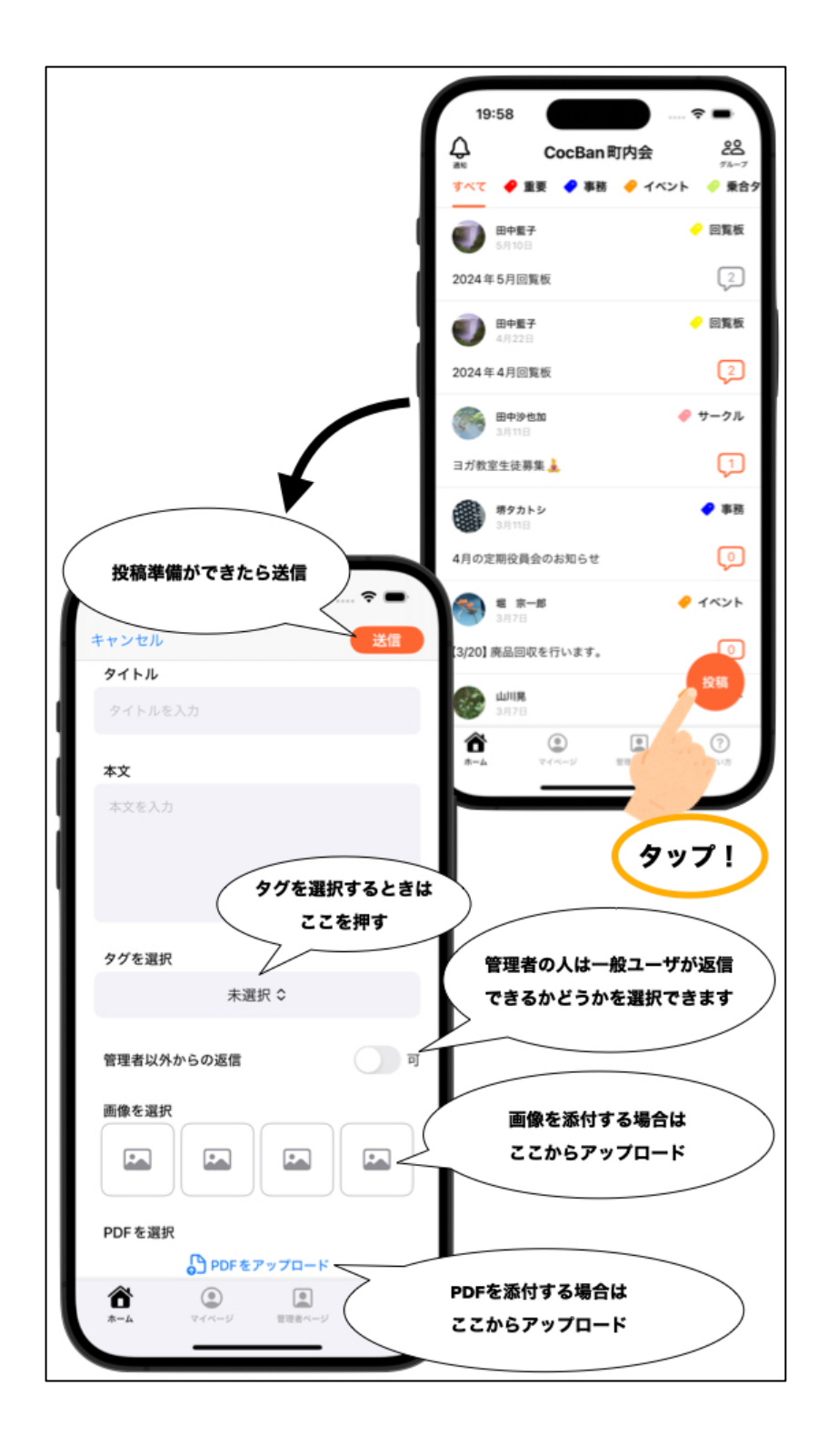

#### 投稿に対して返信する

投稿に対して返信してみましょう。必要があれば4枚まで画像を添付することができます。必要があれば画像(最大4枚)と PDF を添付することができます。

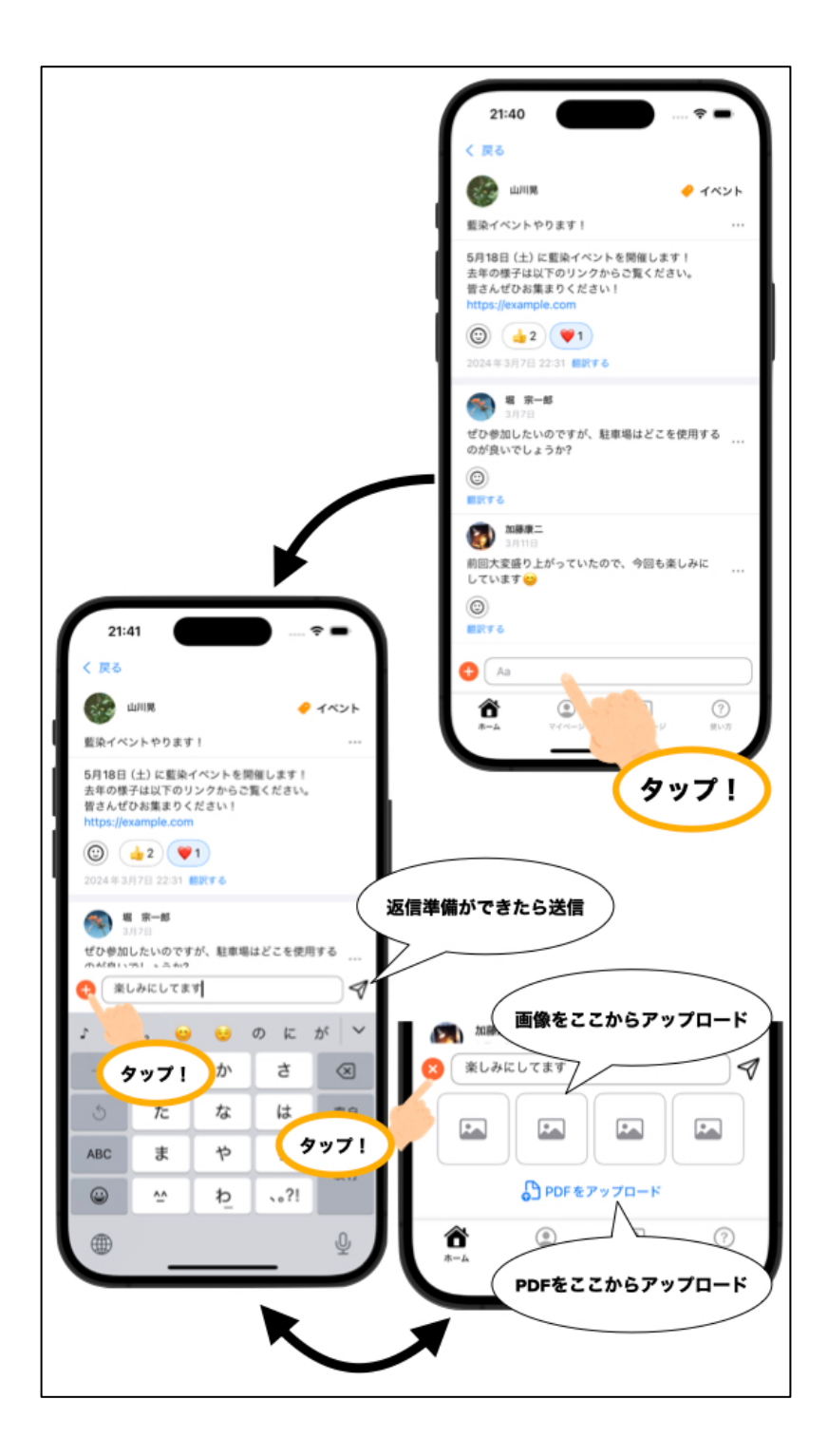

#### 投稿・返信を編集する

投稿・返信を送信後も内容を編集することができます。ただし、画像の変更・ 削除をすることはできません。編集したい投稿・返信右側の3点リーダから編 集を選択すると編集画面へ遷移します。

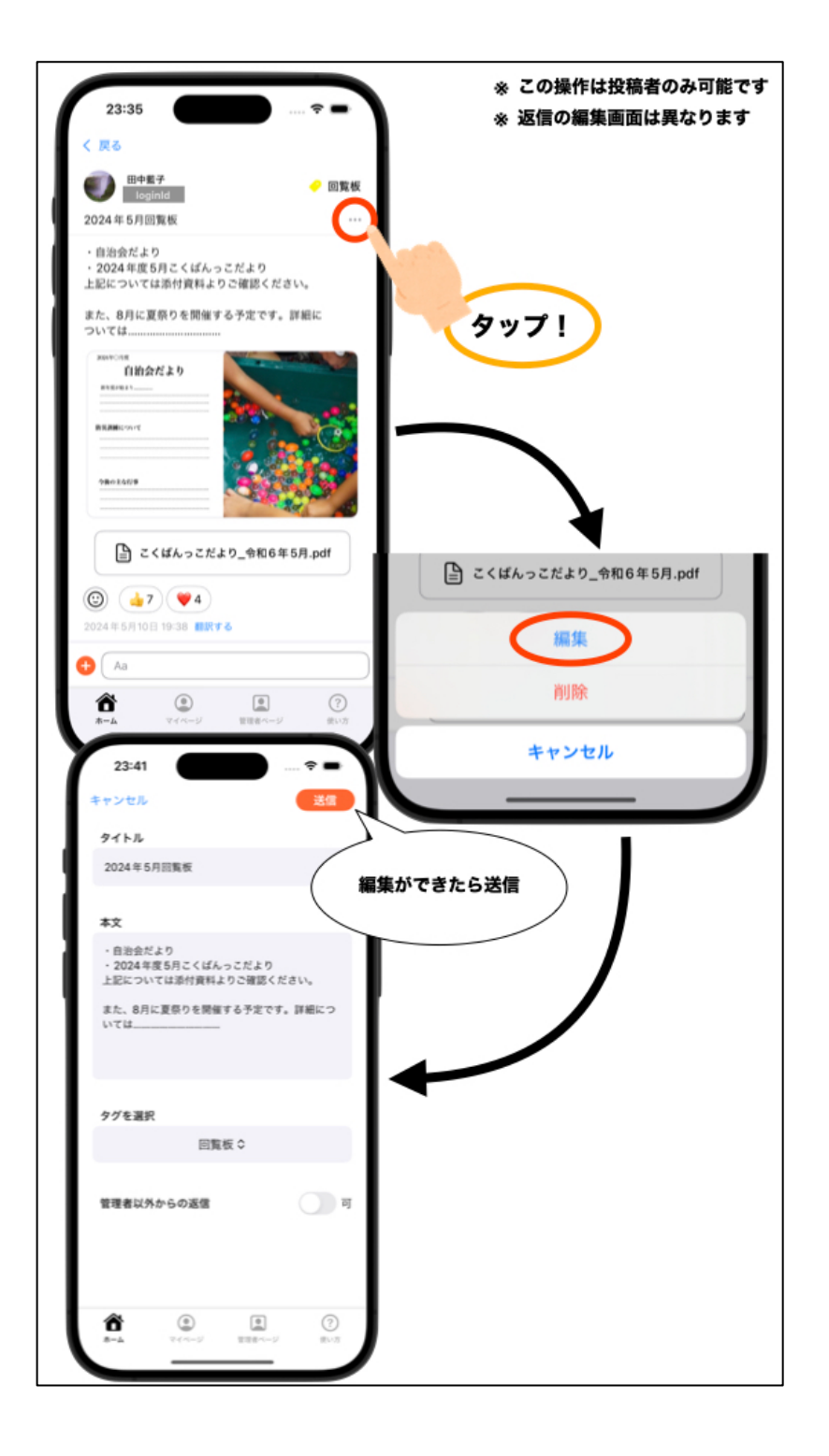

#### 投稿・返信を削除する

投稿・返信は削除することができます。削除したい投稿・返信右側の3点リー ダから削除を選択すると、投稿・返信の削除ができます。削除した投稿・返信 は元に戻りません。十分注意して削除してください。

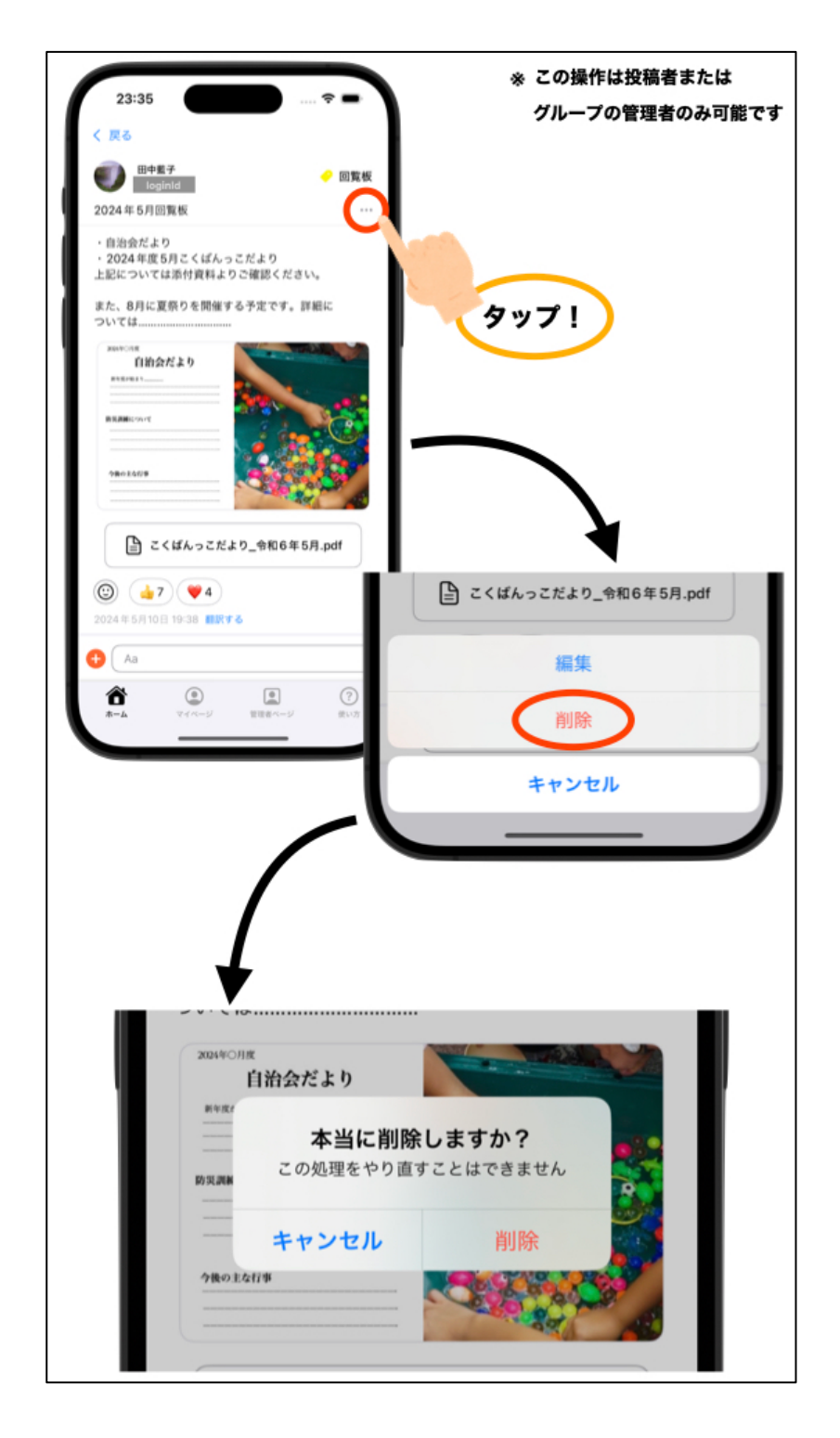

#### 画像を閲覧・保存する

投稿・返信に添付されている画像を押すと専用のビューアーで画像を見ること ができます。ピンチ操作で画像の拡大縮小も可能です。また複数枚画像が添付 されている場合はスワイプ操作で画像間を移動することができます。画像を保 存したい場合は画面下の保存ボタンを押すことで画像を保存することができま す。

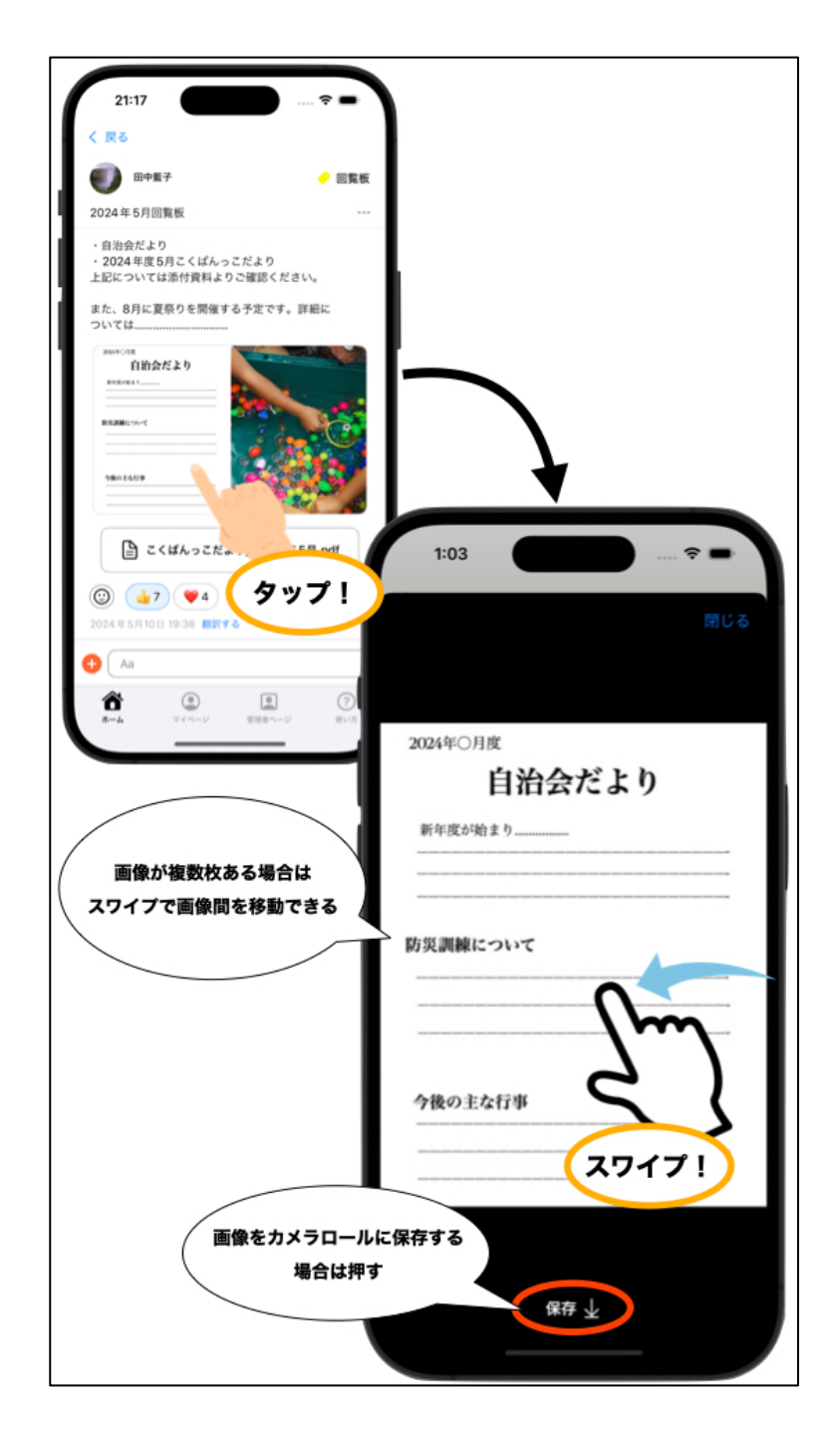

#### PDF を閲覧・保存する

投稿・返信に添付されている PDF を押すと専用のビューアーで PDF を見るこ とができます。ピンチ操作で PDF の拡大縮小も可能です。iOS の場合は画面 下の共有ボタンを押し「ファイルに保存」で PDF を保存することができま す。Android の場合は画面右上の保存ボタンを押すと PDF を保存することが できます。

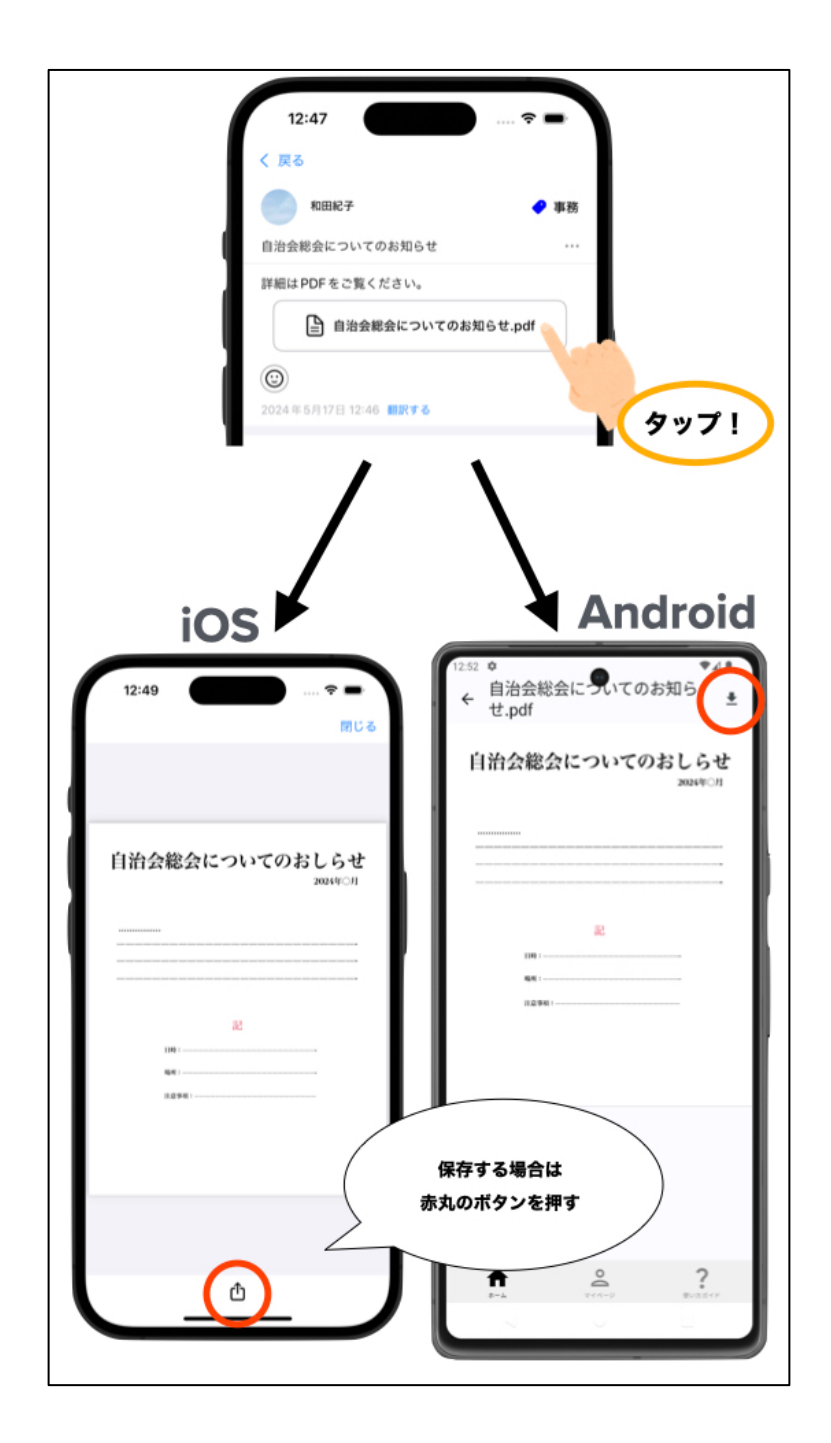

#### 通知の確認をする

今いるグループの通知を確認するには画面左上のベルマークを見ます。ベルマ ークに赤い丸がついている場合まだ閲覧していない通知があります。通知の中 身はベルマークを押すと通知一覧画面へ遷移し確認することができます。ま た、今いるグループ以外のグループにまだ閲覧していない通知がある場合は画 面右上のグループボタンに赤い丸がつきます。グループボタンを押してグルー プー覧画面を表示するとどのグループに何件まだ閲覧していない通知があるか を確認することができます。

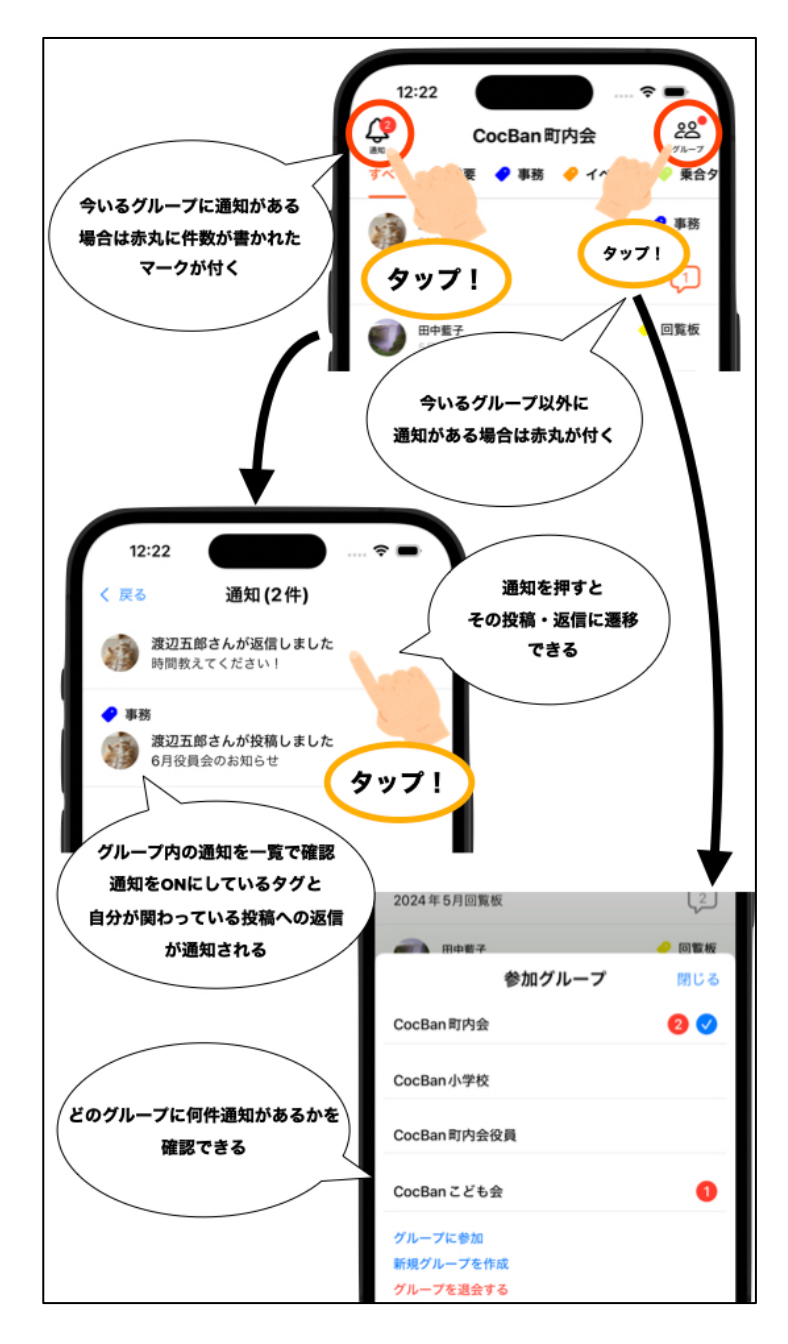

# マイページタブ

#### 名前を変更する

名前を変更したい場合は「新しい名前」の欄に新しい名前を記入し、「登録」 ボタンを押すだけで変更できます。

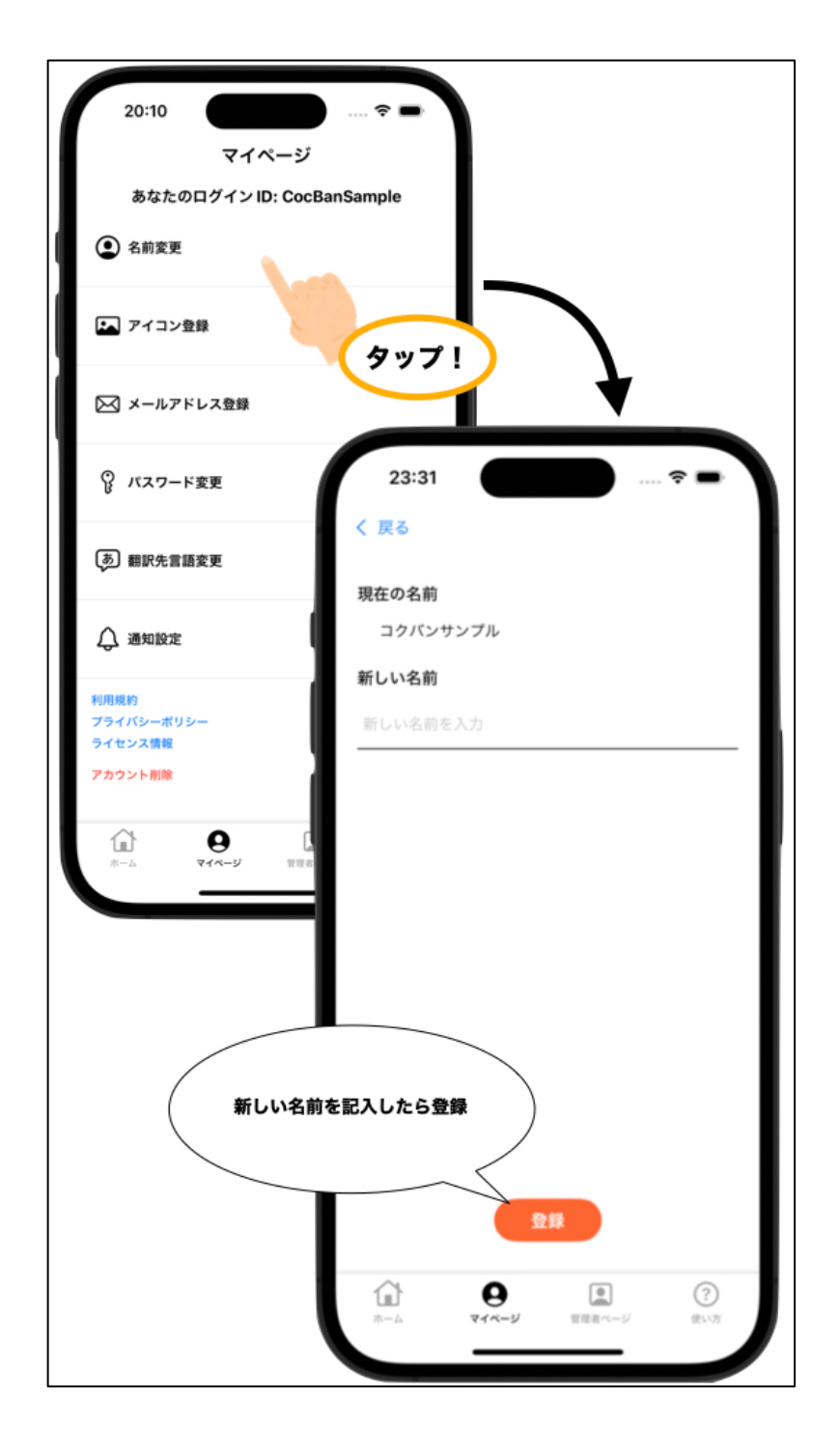

#### アイコンを登録する

アカウントを登録しただけでは、アイコンはデフォルトになっています。アイ コンがデフォルトの場合はマイページトップで「未登録」と表示されます。ぜ ひお好きな写真をアイコンに設定しましょう。

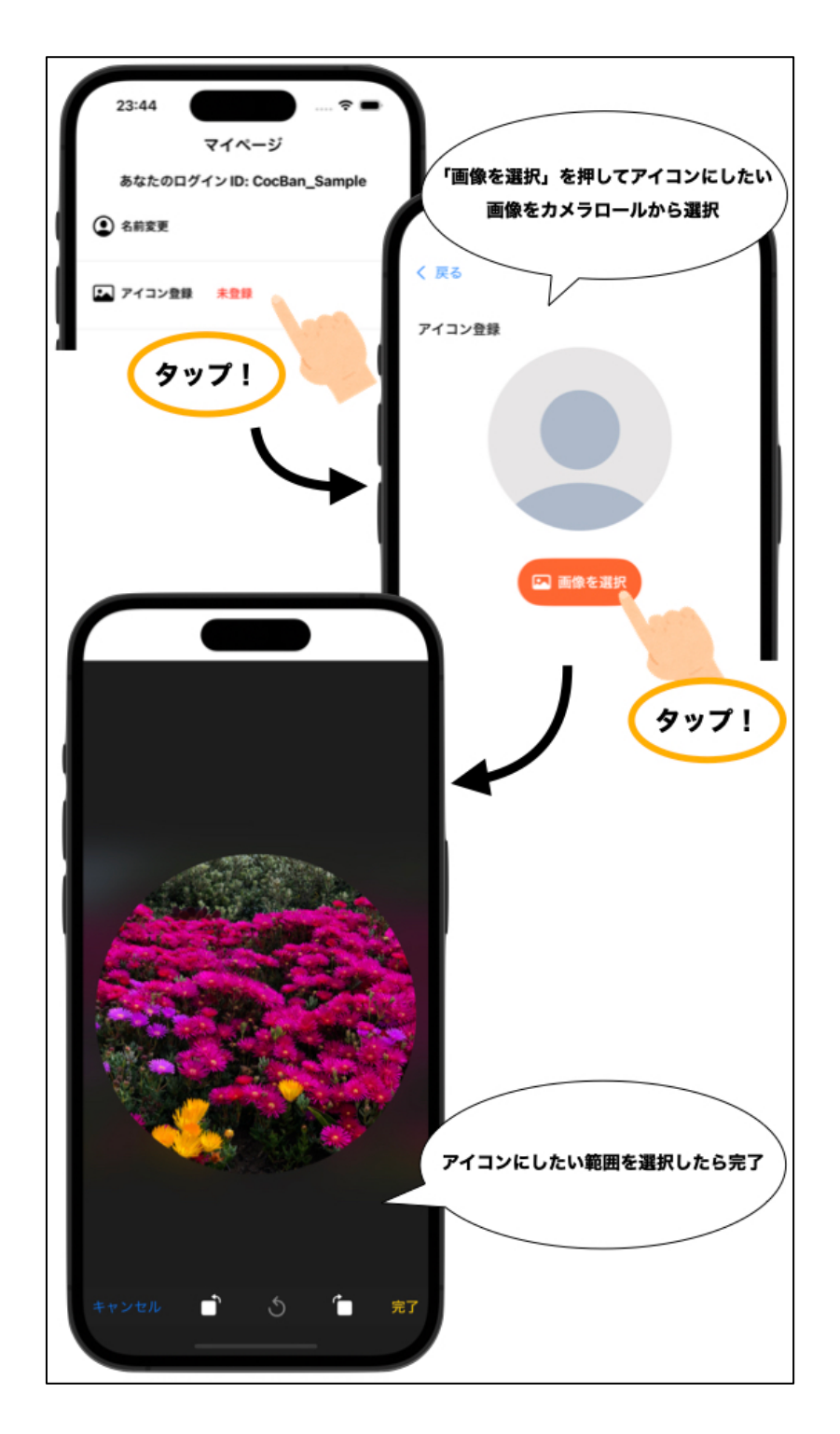

#### メールアドレスを登録する

パスワードを変更したい場合にはメールアドレスの登録が必要です。メールア ドレスがまだ登録されていない場合はマイページトップで「未登録」と表示さ れます。ぜひメールアドレスを登録しましょう。

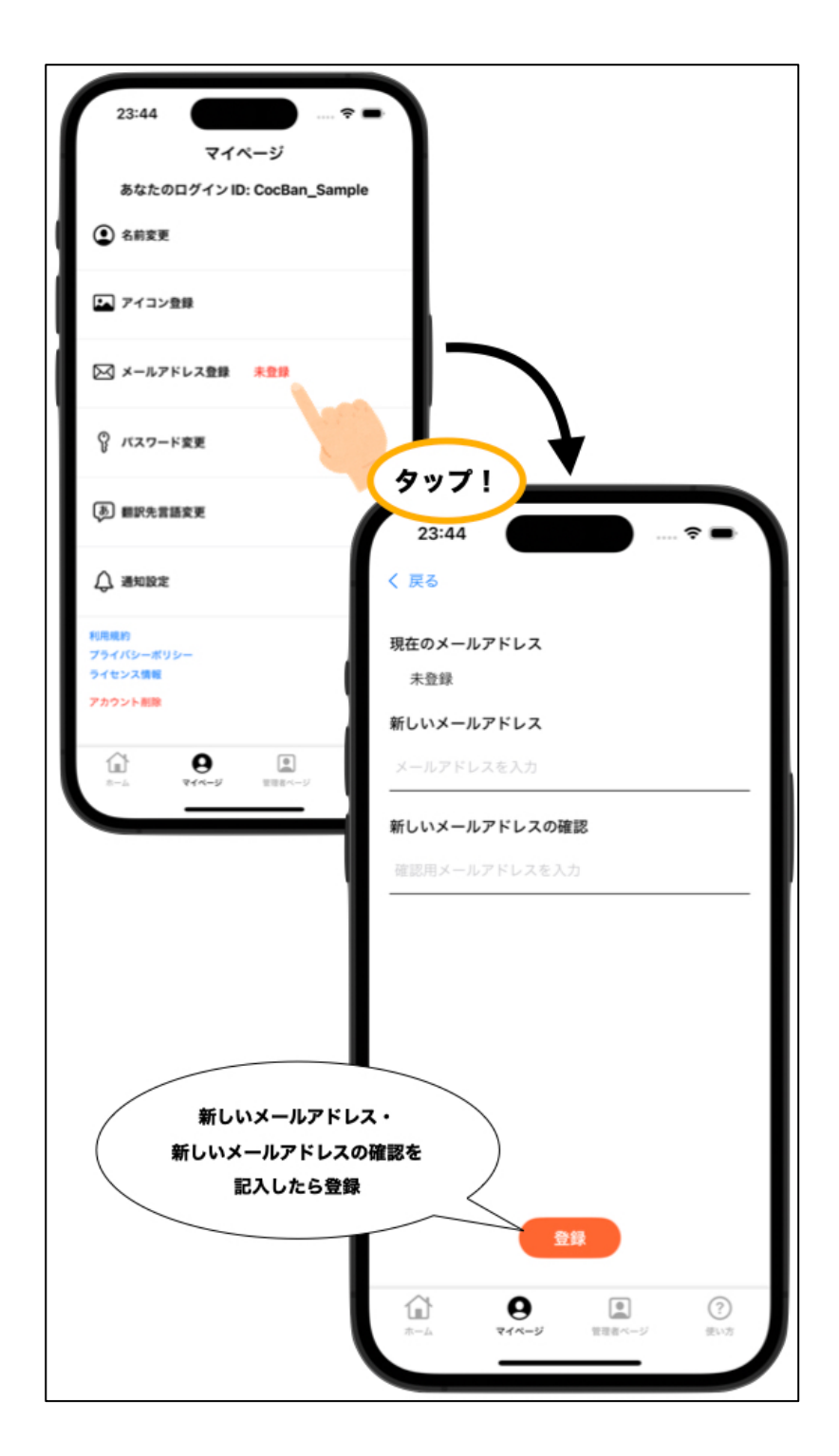

#### パスワードを変更する

アカウント登録時点ではパスワードが自動生成のため、ご自身ではアカウント のパスワードが何であるかわかりません。もし複数台のデバイスで同じアカウ ントを使用したい場合や、CocBan を再インストールした場合などのアカウン トログイン時にパスワードが必要になります。このような場合にはあらかじ め、ご自身で管理可能なパスワードに変更していただくようお願いいたしま す。また、パスワードを変更するためにはメールアドレスが必要です。メール アドレスを登録するからパスワードを変更する前にあらかじめメールアドレス の登録をしてください。

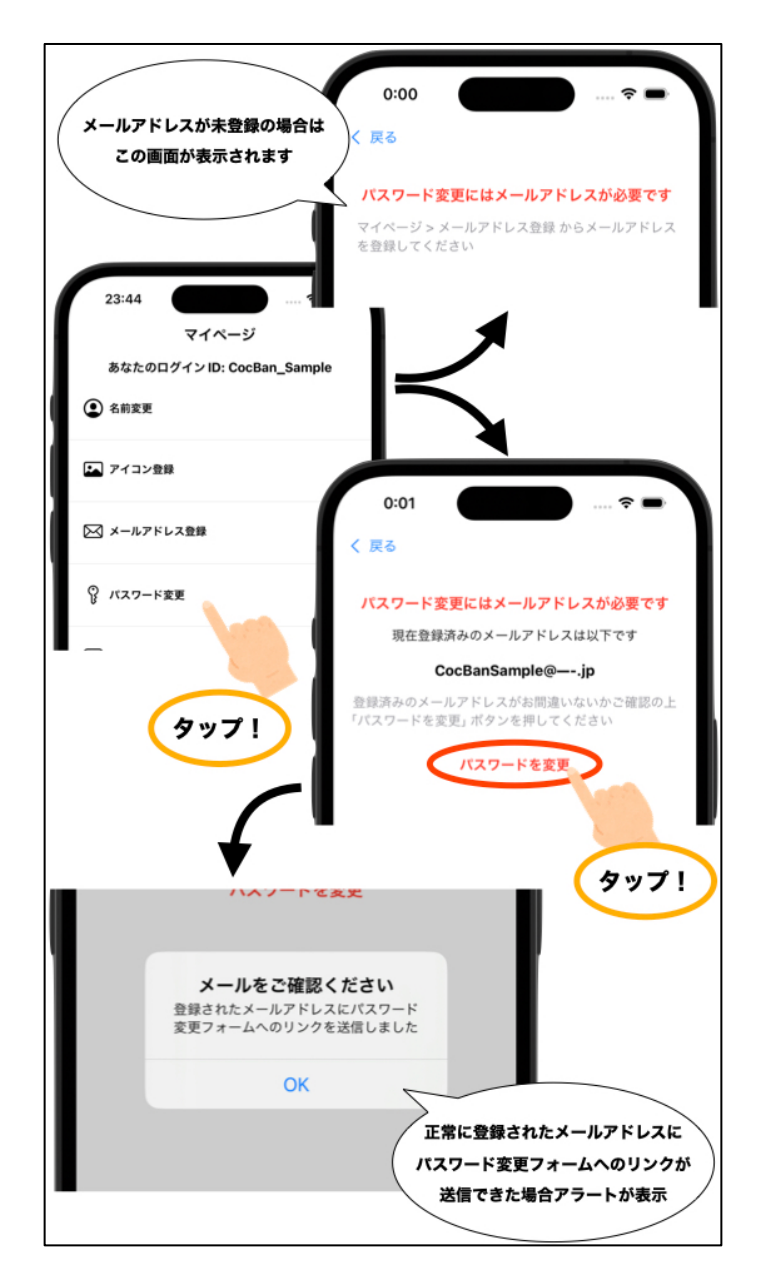

#### 翻訳先言語を変更する

投稿・返信を翻訳するために翻訳先言語を選択できます。デフォルトでは日本 語になっています。31 言語の中からお好きな翻訳先言語を選択してくださ い。

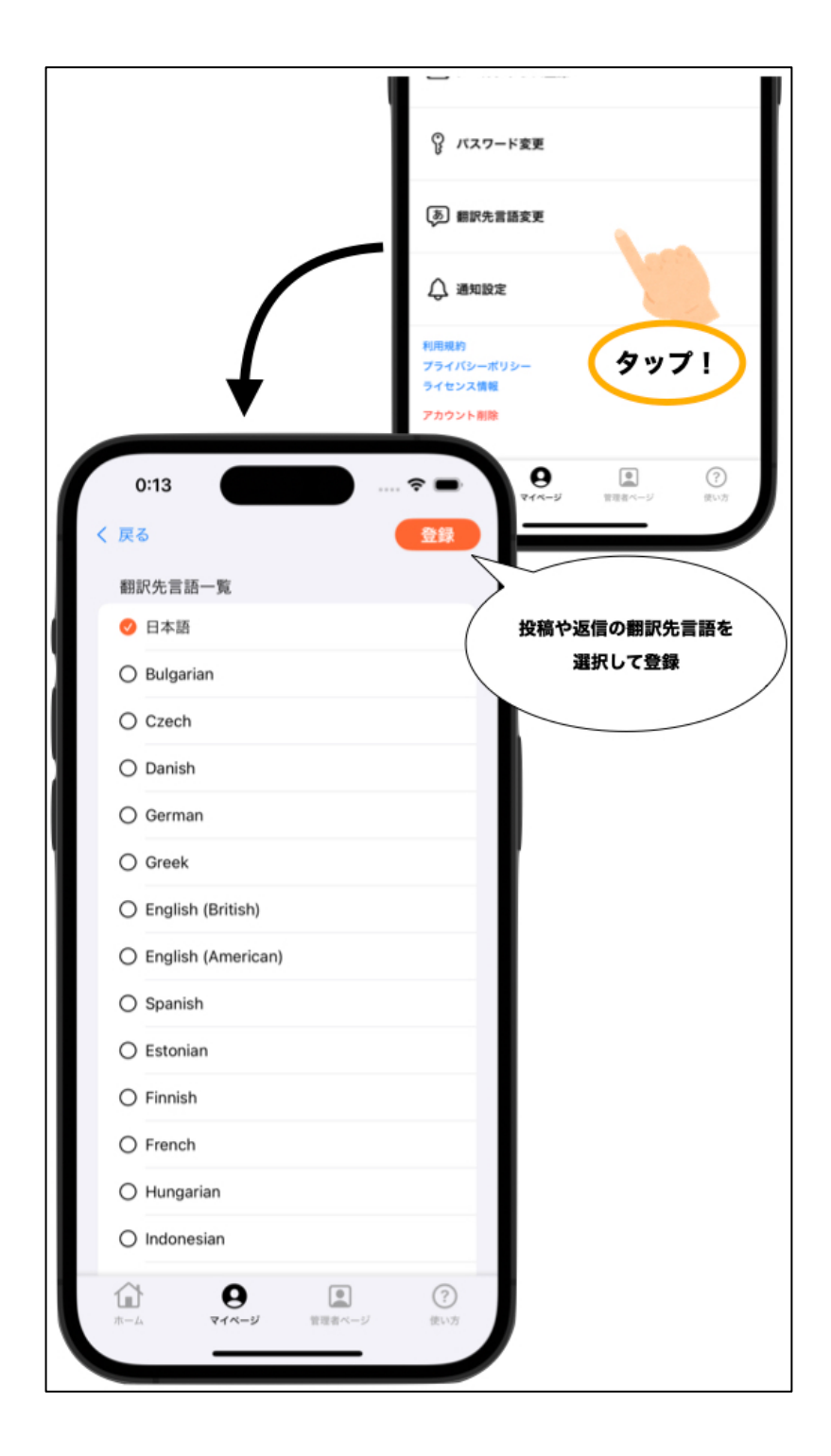

#### 通知の設定をする

所属している各グループの各タグに通知の ON/OFF が設定できます。特に関 心のあるタグは通知を ON にして確実に情報を取得しましょう。

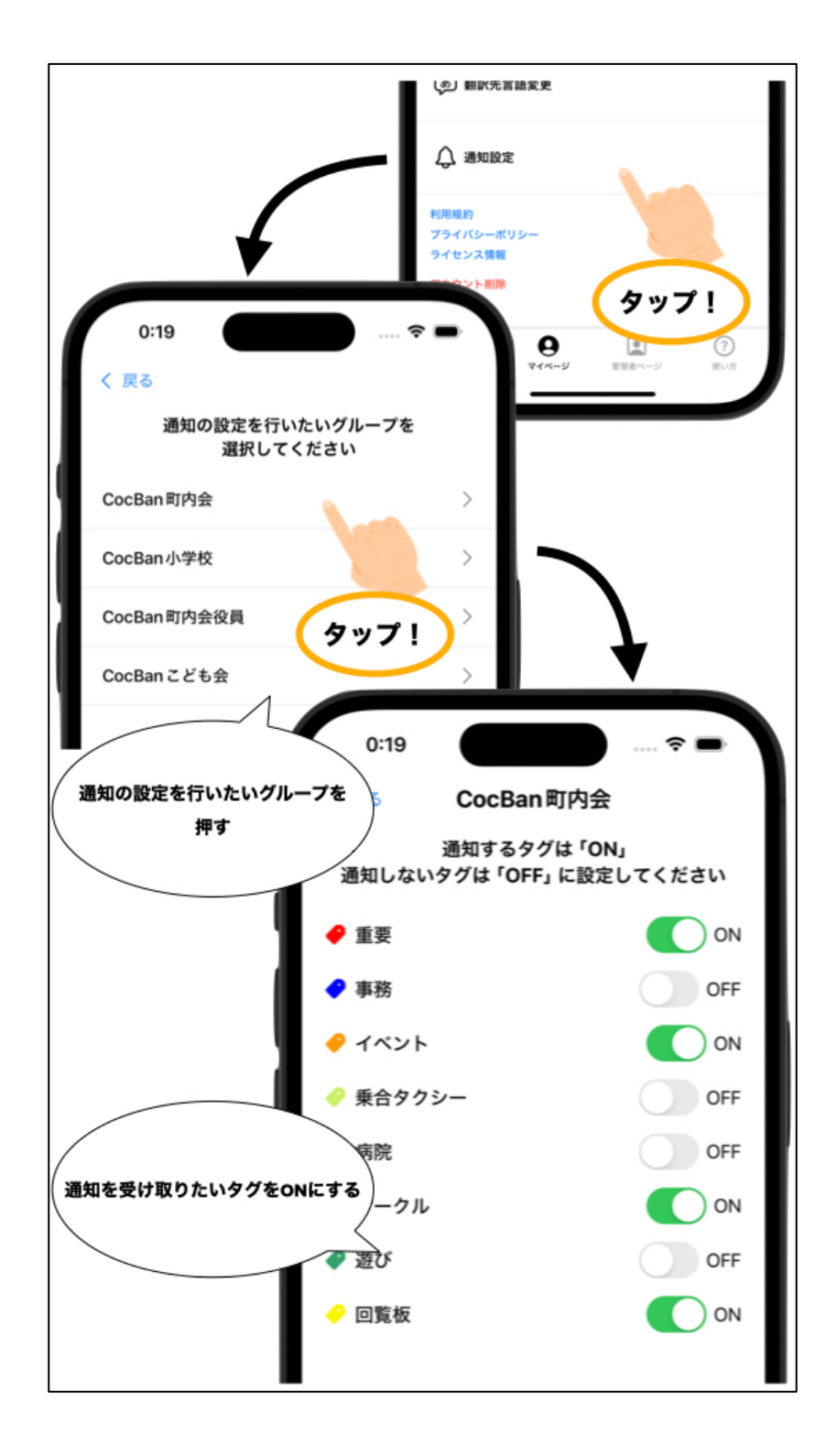

# 管理者タブ

管理者タブはグループの管理者にしか表示されません。

#### グループの情報を編集する

投稿につけるタグは管理者だけが新規作成することができます。グループに必要なタグを作成してみましょう。

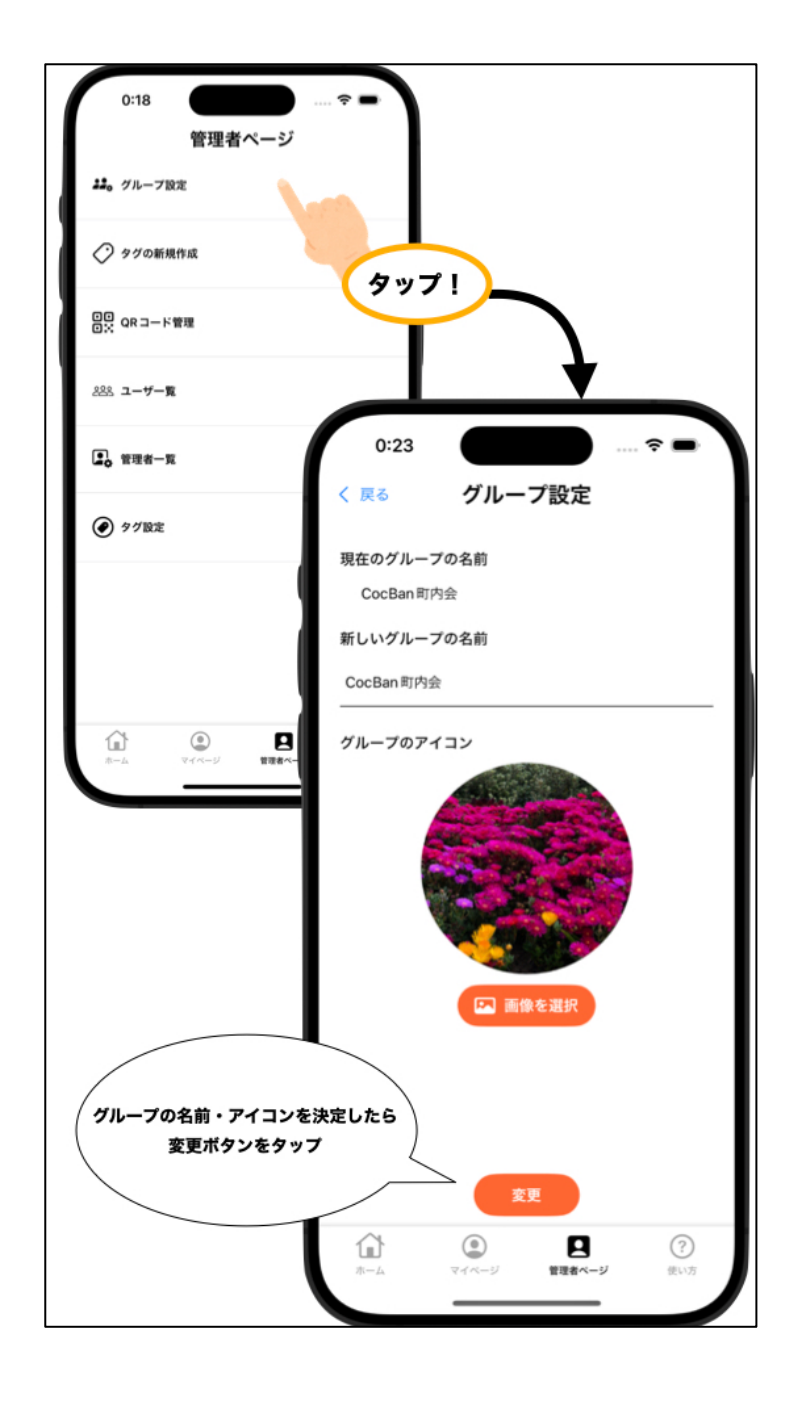

#### タグを作成する

投稿につけるタグは管理者だけが新規作成することができます。グループに必要なタグを作成してみましょう。

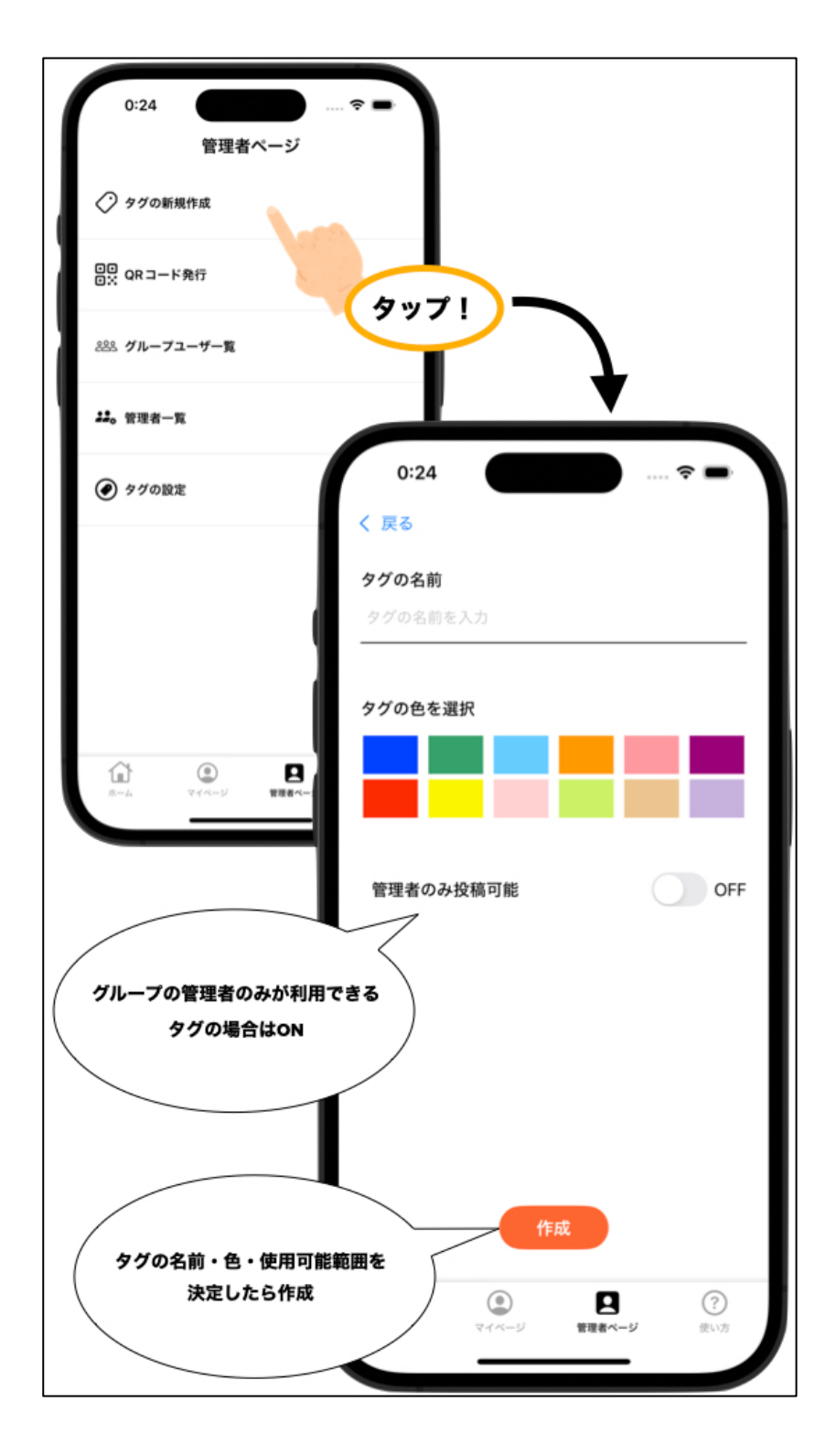

### グループ参加用 QR コードを発行する

ユーザがグループに参加するためには、管理者がグループ参加用 QR コードを 発行・提示する必要があります。「発行」ボタンでグループ参加用 QR コード を発行しましょう。また、グループ参加用 QR コードには有効期限がありま す。有効期限が切れた場合は「再発行」ボタンを押して QR コードを再発行し てください。QR コードを再発行した場合、前の QR コードではグループに参 加できなくなってしまうので十分注意してください。

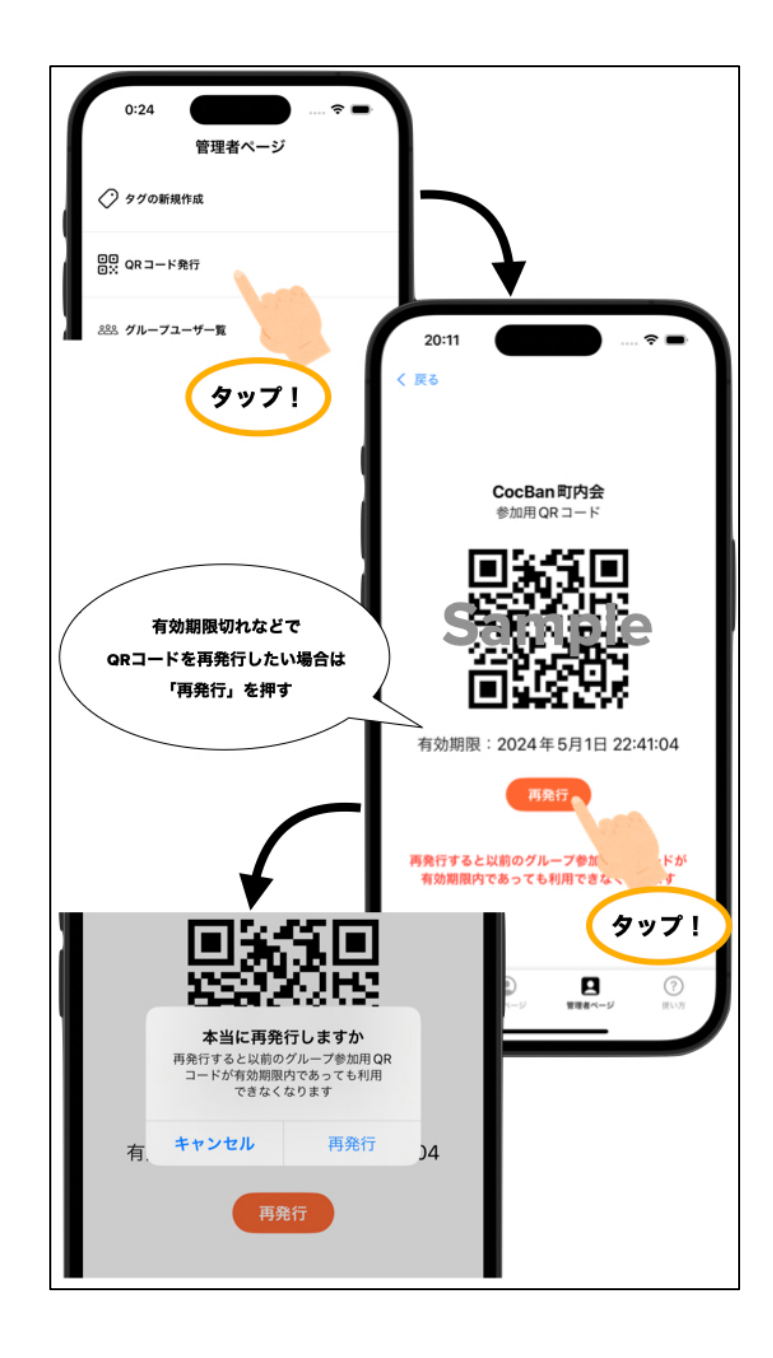

#### グループのメンバーを管理者にする

管理者はグループの管理者を追加することができます。グループユーザー覧か ら管理者にしたいユーザを選択して管理者権限を付与しましょう。

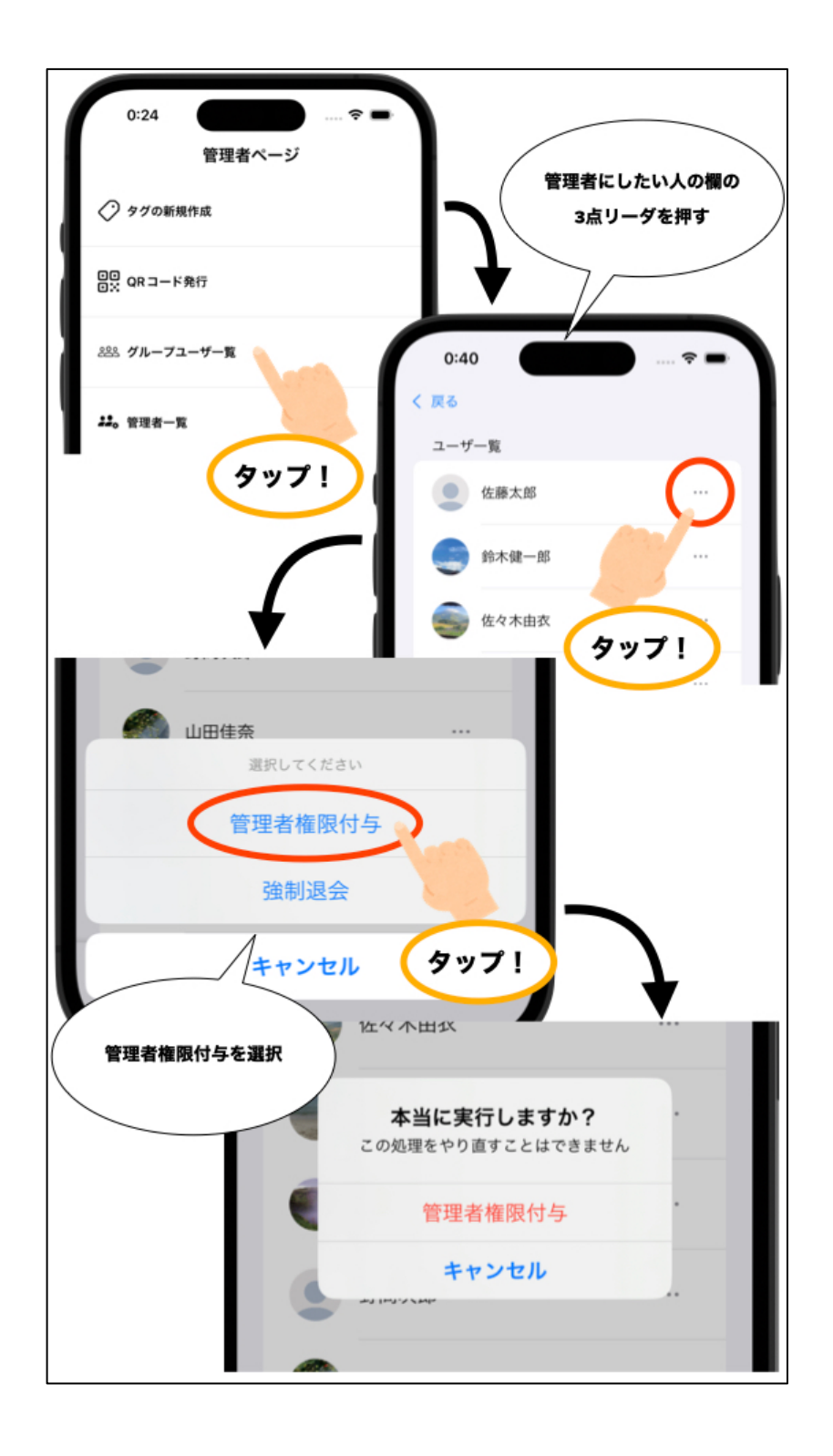

#### グループからメンバーを退会させる

管理者はグループからメンバーを強制退会させることができます。町内会を退 会した人や不正にグループに参加した人を強制的に退会させるのに活用してく ださい。

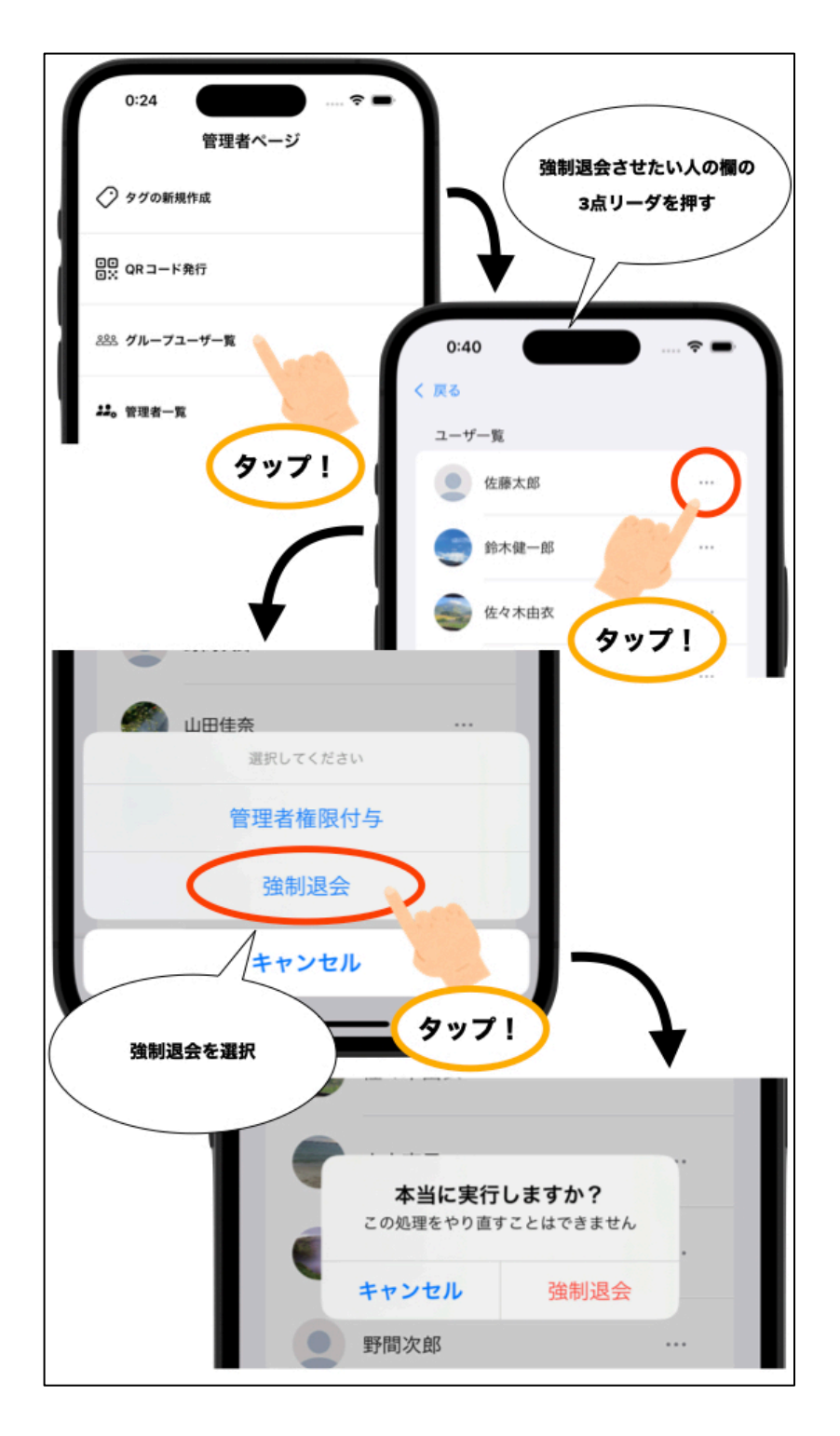

#### 管理者の管理者権限を解除する

管理者はグループ内の管理者の権限を解除することができます。例えば町内会の役員が代わった際などに活用してください。

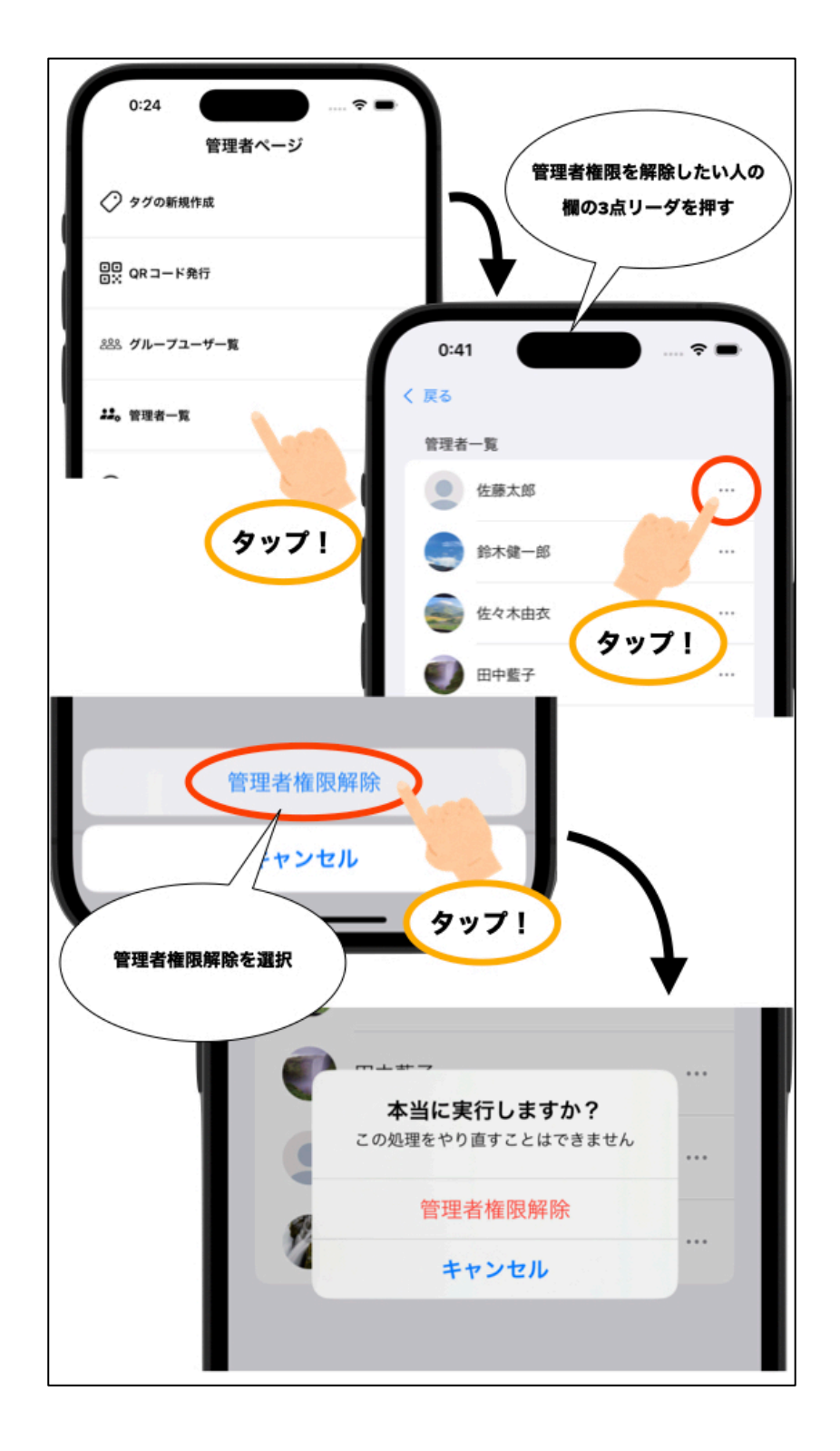